# Register your product and get support at www.philips.com/welcome

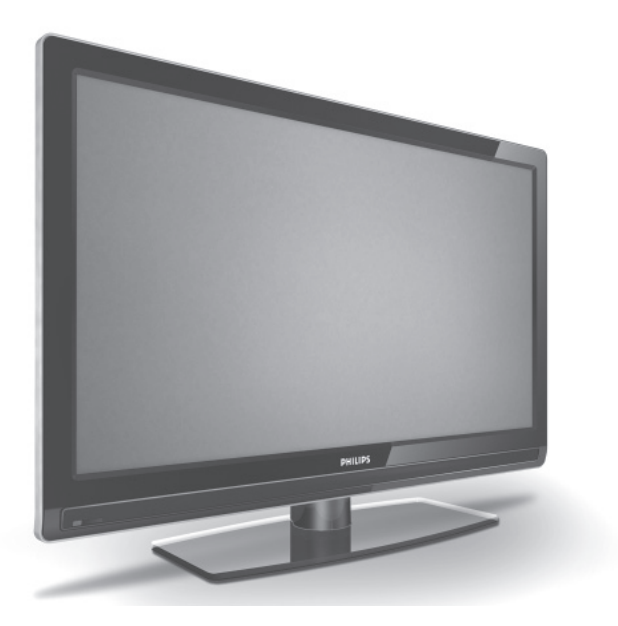

DA BRUGERVEJLEDNING

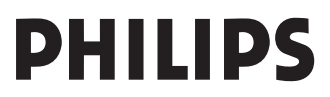

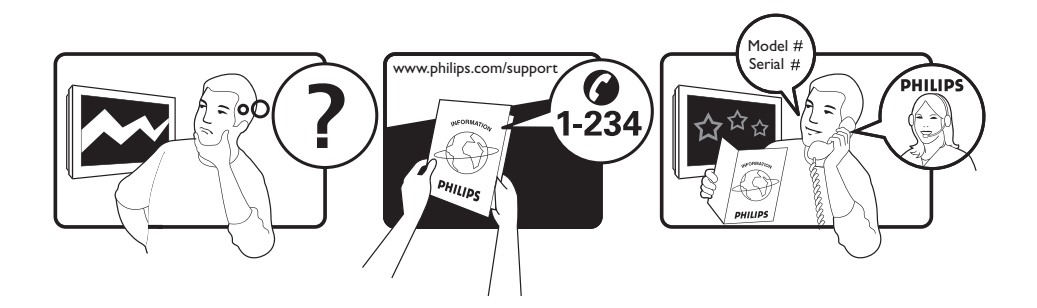

Tariff 0.07/min 0.06/min free local local 0.09/min 0.09/min free free local 0.08/min local 0.10/min local local local free 0.10/min local local local

| Country     | Number           |  |
|-------------|------------------|--|
| Austria     | 0810 000205      |  |
| Belgium     | 078250145        |  |
| Czech Rep   | 800142840        |  |
| Denmark     | 3525 8759        |  |
| Finland     | 09 2311 3415     |  |
| France      | 0821 611655      |  |
| Germany     | 01803 386 852    |  |
| Greece      | 0 0800 3122 1280 |  |
| Hungary     | 0680018189       |  |
| Ireland     | 01 601 1777      |  |
| Italy       | 840320086        |  |
| Luxemburg   | 40 6661 5644     |  |
| Netherlands | 0900 8407        |  |
| Norway      | 2270 8111        |  |
| Poland      | 0223491504       |  |
| Portugal    | 2 1359 1442      |  |
| Slovakia    | 0800004537       |  |
| Spain       | 902 888 784      |  |
| Sweden      | 08 5792 9100     |  |
| Switzerland | 0844 800 544     |  |
| UK          | 0870 900 9070    |  |

This information is correct at the time of press.

For updated information, see www.support.philips.com

## Indhold

| Introduktion3                                                                                                    |
|----------------------------------------------------------------------------------------------------|
| Sikkerhed4                                                                                                    |
| Tv-knapper og -stik5                                                                                                    |
| Kom godt i gang                                                                                                    |
| Fjernbetjeningens funktioner7                                                                                                    |
| Tænde for tv'et for første gang                                                                                                    |
| Visning af digitalt tv eller lytning til<br>digital radio11<br>Ændring af rækkefølgen af de gemte<br>kanaler11<br>Kontrol af nye tv-kanaler eller<br>radiostationer11 |
| Opsætning af tv- og radiokanaler 12<br>Tilføjelse af nye kanaler eller stationer til<br>listen                                                                        |
| Valg af dit sprog og geografiske<br>placering                                                                                                    |
|                                                                                                    |

#### Begrænsning af adgang til digitale

| kanaler 16                                                                                                    |
|----------------------------------------------------------------------------------------------------|
| Valg af brug af pinkode16                                                                                                    |
| Ændring af din pinkode16                                                                                                    |
| Indstillinger til begrænsning af adgang til                                                                                                    |
| digitale kanaler16                                                                                                    |
| Common Interface16                                                                                                    |
| Opsætning af lister over foretrukne<br>kanaler17                                                                                                    |
| Automatisk opdatering af software .18                                                                                                    |
| Hentning af softwareversion18                                                                                                    |
| Information om softwareoverførsler18                                                                                                    |
| Overførsel af ny software18                                                                                                    |
| Menuen Brug af indstillinger                                                                                                    |
| Hente programlister                                                                                                    |
| Brug af digital teletekst                                                                                                    |
| Analog teletekst i digital tilstand21                                                                                                    |
| Bruger af betinget adgang (Conditional access)                                                                                                    |
| =======================================                                                                                                    |
| Automatisk indstilling af analoge<br>kanaler23                                                                                                    |
| Automatisk indstilling af analoge<br>kanaler23<br>Manuel indstilling af analoge kanaler 24                                                                                                    |
| Automatisk indstilling af analoge<br>kanaler23<br>Manuel indstilling af analoge kanaler 24<br>Omnummerering af kanaler25                                                                                                    |
| Automatisk indstilling af analoge<br>kanaler                                                                                                    |
| Automatisk indstilling af analoge<br>kanaler                                                                                                    |
| Automatisk indstilling af analoge<br>kanaler       23         Manuel indstilling af analoge kanaler       24         Omnummerering af kanaler       25         Navngivning af kanaler       26         Valg af dine favoritkanaler       27         Tilføjelse eller fjernelse af kanaler fra din<br>favoritliste       27         Indstilling af timeren       28                                                                                                    |
| Automatisk indstilling af analoge<br>kanaler                                                                                                    |
| Automatisk indstilling af analoge<br>kanaler       23         Manuel indstilling af analoge kanaler       24         Omnummerering af kanaler       25         Navngivning af kanaler       26         Valg af dine favoritkanaler       27         Tilføjelse eller fjernelse af kanaler fra din<br>favoritliste       27         Indstilling af timeren       28         Blokering af kanaler       29         Oprettelse af en pinkode til<br>forældrekontrol       29 |

| valgte kanaler                                                                                                    | 29                                                                                                    |
|----------------------------------------------------------------------------------------------------|----------------------------------------------------------------------------------------------------|
| Ændring af pinkoden til forældrekontro                                                                                                    | 130                                                                                                    |
| Blokering eller ophævelse af blokering a                                                                                                    | ıf                                                                                                    |
| kanaler                                                                                                    | 30                                                                                                    |
| Låsning af knapperne på sidepanelet                                                                                                    |                                                                                                    |
| (Børnelås)                                                                                                    | . 31                                                                                                    |
| At nyde Ambilight                                                                                                    | . 32                                                                                                    |
| Tænd/sluk for Ambilight                                                                                                    |                                                                                                    |
| Konfiguration of Ambilight-indstillinger                                                                                                    | 32                                                                                                    |
|                                                                                                    |                                                                                                    |
| Justering af billed- og lydindstillinger                                                                                                    | 33                                                                                                    |
| Billedindstillinger                                                                                                    | 33                                                                                                    |
| Lydindstillinger                                                                                                    | 34                                                                                                    |
| Brug af "Smart"-billede og "Smart"                                                                                                    | -                                                                                                    |
| lyd                                                                                                    | . 35                                                                                                    |
| Brug af "Smart"-billede                                                                                                    | 35                                                                                                    |
| Brug af "Smart"-lyd                                                                                                    | 35                                                                                                    |
| Billedformater                                                                                                    | 36                                                                                                    |
| Billedioffiliter                                                                                                    |                                                                                                    |
|                                                                                                    |                                                                                                    |
| Brug af teletekst (tekst-tv)                                                                                                    | . 37                                                                                                    |
| Brug af teletekst (tekst-tv)<br>Brug af tv i HD-tilstand                                                                                                    | . 37<br>. 39                                                                                                    |
| Brug af teletekst (tekst-tv)<br>Brug af tv i HD-tilstand<br>Tilslutning af HD-udstyr til dit tv                                                                                                    | . <b>37</b><br>. <b>39</b><br>39                                                                                                    |
| Brug af teletekst (tekst-tv)<br>Brug af tv i HD-tilstand<br>Tilslutning af HD-udstyr til dit tv<br>Justering af billed- eller lydindstillinger                                                                                                    | . <b>37</b><br>. <b>39</b><br>39                                                                                                    |
| Brug af teletekst (tekst-tv)<br>Brug af tv i HD-tilstand<br>Tilslutning af HD-udstyr til dit tv<br>Justering af billed- eller lydindstillinger<br>i HD-tilstand                                                                                                    | . <b>37</b><br>. <b>39</b><br>39<br>39                                                                                                    |
| Brug af teletekst (tekst-tv)<br>Brug af tv i HD-tilstand<br>Tilslutning af HD-udstyr til dit tv<br>Justering af billed- eller lydindstillinger<br>i HD-tilstand<br>Billedindstillinger i HD-tilstand                                                                                                    | . <b>37</b><br>. <b>39</b><br>39<br>39<br>39                                                                                                    |
| Brug af teletekst (tekst-tv)<br>Brug af tv i HD-tilstand<br>Tilslutning af HD-udstyr til dit tv<br>Justering af billed- eller lydindstillinger<br>i HD-tilstand<br>Billedindstillinger i HD-tilstand<br>Lydindstillinger i HD-tilstand                                                                                                    | . <b>37</b><br>. <b>39</b><br>39<br>39<br>39<br>39                                                                                                    |
| Brug af teletekst (tekst-tv)<br>Brug af tv i HD-tilstand<br>Tilslutning af HD-udstyr til dit tv<br>Justering af billed- eller lydindstillinger<br>i HD-tilstand<br>Billedindstillinger i HD-tilstand<br>Lydindstillinger i HD-tilstand<br>Konfiguration af tv'et i HD-tilstand                                                                                                    | . <b>37</b><br>. <b>39</b><br>39<br>39<br>39<br>39<br>39                                                                                                    |
| Brug af teletekst (tekst-tv)<br>Brug af tv i HD-tilstand<br>Tilslutning af HD-udstyr til dit tv<br>Justering af billed- eller lydindstillinger<br>i HD-tilstand<br>Billedindstillinger i HD-tilstand<br>Lydindstillinger i HD-tilstand<br>Konfiguration af tv'et i HD-tilstand<br>Visning i oprindelig 1080-tilstand                                                                                                    | . <b>37</b><br>. <b>39</b><br>39<br>39<br>39<br>39<br>39<br>39                                                                                                    |
| Brug af teletekst (tekst-tv)<br>Brug af tv i HD-tilstand<br>Tilslutning af HD-udstyr til dit tv<br>Justering af billed- eller lydindstillinger<br>i HD-tilstand<br>Billedindstillinger i HD-tilstand<br>Lydindstillinger i HD-tilstand<br>Konfiguration af tv'et i HD-tilstand<br>Visning i oprindelig 1080-tilstand<br>Understøttede formater                                                                                                    | . <b>37</b><br>. <b>39</b><br>39<br>39<br>39<br>39<br>39<br>39<br>40<br>40                                                                                                    |
| Brug af teletekst (tekst-tv)<br>Brug af tv i HD-tilstand<br>Tilslutning af HD-udstyr til dit tv<br>Justering af billed- eller lydindstillinger<br>i HD-tilstand<br>Billedindstillinger i HD-tilstand<br>Lydindstillinger i HD-tilstand<br>Konfiguration af tv'et i HD-tilstand<br>Visning i oprindelig 1080-tilstand<br>Understøttede formater<br>Brug af Auto HDMI                                                                                                    | . <b>37</b><br>. <b>39</b><br>39<br>39<br>39<br>39<br>39<br>39<br>39<br>40<br>40                                                                                                    |
| Brug af teletekst (tekst-tv)<br>Brug af tv i HD-tilstand<br>Justering af HD-udstyr til dit tv<br>Justering af billed- eller lydindstillinger<br>i HD-tilstand<br>Billedindstillinger i HD-tilstand<br>Lydindstillinger i HD-tilstand<br>Konfiguration af tv'et i HD-tilstand<br>Visning i oprindelig 1080-tilstand<br>Understøttede formater<br>Brug af Auto HDMI<br>HDMI 1.3a CEC                                                                                                    | . <b>37</b><br>. <b>39</b><br>39<br>39<br>39<br>39<br>39<br>40<br>41<br>41                                                                                                    |
| Brug af teletekst (tekst-tv)<br>Brug af tv i HD-tilstand<br>Justering af HD-udstyr til dit tv<br>Justering af billed- eller lydindstillinger<br>i HD-tilstand<br>Billedindstillinger i HD-tilstand<br>Lydindstillinger i HD-tilstand<br>Konfiguration af tv'et i HD-tilstand<br>Visning i oprindelig 1080-tilstand<br>Understøttede formater<br>Brug af Auto HDMI<br>HDMI 1.3a CEC                                                                                                    | . <b>37</b><br>. <b>39</b><br>39<br>39<br>39<br>39<br>39<br>39<br>39<br>40<br>41<br>41                                                                                                    |
| Brug af teletekst (tekst-tv)<br>Brug af tv i HD-tilstand<br>Justering af HD-udstyr til dit tv<br>Justering af billed- eller lydindstillinger<br>i HD-tilstand<br>Billedindstillinger i HD-tilstand<br>Lydindstillinger i HD-tilstand<br>Konfiguration af tv'et i HD-tilstand<br>Visning i oprindelig 1080-tilstand<br>Understøttede formater<br>Brug af Auto HDMI<br>HDMI 1.3a CEC<br>Brug af tv'et som computerskærm .<br>Tilslutning af en en sil dit tv:                                                                                                    | . <b>37</b><br>. <b>39</b><br>39<br>39<br>39<br>39<br>39<br>40<br>40<br>41<br>41                                                                                                    |
| Brug af teletekst (tekst-tv)<br>Brug af tv i HD-tilstand<br>Justering af HD-udstyr til dit tv<br>Justering af billed- eller lydindstillinger<br>i HD-tilstand<br>Billedindstillinger i HD-tilstand<br>Lydindstillinger i HD-tilstand<br>Konfiguration af tv'et i HD-tilstand<br>Visning i oprindelig 1080-tilstand<br>Understøttede formater<br>Brug af Auto HDMI<br>HDMI 1.3a CEC<br>Tilslutning af en pc til dit tv                                                                                                    | . <b>37</b><br>. <b>39</b><br>39<br>39<br>39<br>39<br>39<br>39<br>40<br>41<br>41<br>41<br>42                                                                                                    |
| <ul> <li>Brug af teletekst (tekst-tv)</li> <li>Brug af tv i HD-tilstand</li> <li>Tilslutning af HD-udstyr til dit tv</li> <li>Justering af billed- eller lydindstillinger</li> <li>i HD-tilstand</li> <li>Billedindstillinger i HD-tilstand</li> <li>Lydindstillinger i HD-tilstand</li> <li>Konfiguration af tv'et i HD-tilstand</li> <li>Visning i oprindelig 1080-tilstand</li> <li>Understøttede formater</li> <li>Brug af Auto HDMI</li> <li>HDMI 1.3a CEC</li> <li>Brug af tv'et som computerskærm .</li> <li>Tilslutning af en pc til dit tv</li> <li>Justering af billed- eller lydindstillinger i</li> </ul> | . 37<br>. 39<br>39<br>40<br>40 |
| <ul> <li>Brug af teletekst (tekst-tv)</li> <li>Brug af tv i HD-tilstand</li> <li>Tilslutning af HD-udstyr til dit tv</li> <li>Justering af billed- eller lydindstillinger i HD-tilstand</li> <li>Billedindstillinger i HD-tilstand</li> <li>Lydindstillinger i HD-tilstand</li> <li>Konfiguration af tv'et i HD-tilstand</li> <li>Visning i oprindelig 1080-tilstand</li> <li>Understøttede formater</li> <li>Brug af Auto HDMI</li> <li>HDMI 1.3a CEC</li> <li>Brug af tv'et som computerskærm .</li> <li>Tilslutning af en pc til dit tv</li> <li>Justering af billed- eller lydindstillinger i tilstand</li> </ul> | . 37<br>. 39<br>39<br>39<br>39<br>39<br>39<br>39<br>40<br>41<br>41<br>41<br>42<br>pc-<br>42                                                                                                    |

| Miljøoplysninger                     | 45 |
|--------------------------------------|----|
| Fejlfinding                          | 43 |
| Understøttede pc-opløsninger         | 42 |
| Konfiguration af tv'et i pc-tilstand | 42 |
| Lydindstillinger i pc-tilstand       | 42 |

## Introduktion

Tak for, at du har købt dette tv. Denne vejledning indholder oplysninger om, hvordan du installerer og bruger dit tv.

Hvis du stadig har problemer, når du har læst denne vejledning, skal du ringe til dit lokale Philips kunde- og servicecenter. Telefonnumre og adresser findes i den med tv'et følgende globale garantibrochure.

#### Produktoplysninger

Model- og serienummer findes bag på tv'et, i venstre side på tv'et og på indpakningen.

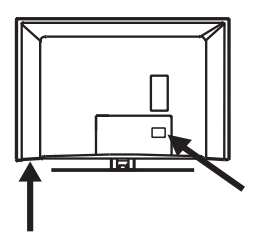

#### Skærmens pleje

- Fjern ikke den beskyttende folie, før du har udført monteringen på fod eller væg og tilslutningerne.
- Brug den medfølgende bløde klud til at rengøre tv'ets forside.
- Brug ikke en klud, der er gennemblødt. Brug ikke acetone, toluen eller alkohol til at rengøre tv'et med. Som sikkerhedsforanstaltning bør strømkablet tages ud af stikkontakten, når tv'et rengøres.

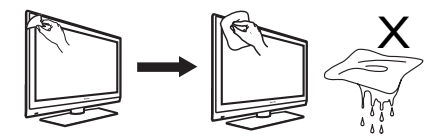

 Rør, skub, gnid eller slå ikke på skærmen med noget hårdt, da dette kan ridse eller ødelægge skærmen for bestandigt.

#### Produktfunktioner

Bemærk: Findes på udvalgte modeller

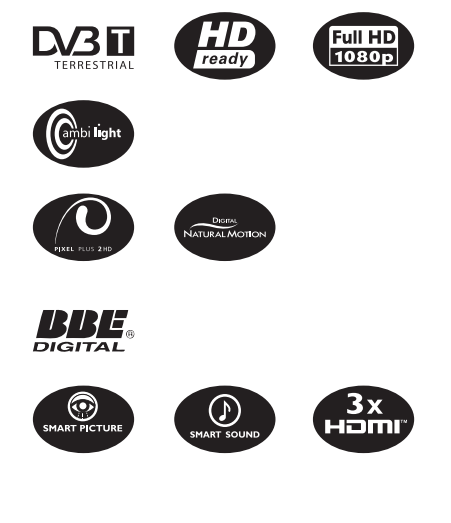

## Sikkerhed

- Der kræves to personer til at løfte og bære et tv, der vejer mere end 25 kg. Forkert håndtering af tv'et kan forårsage alvorlige skader.
- Hvis du placerer tv-apparatet på en overflade, skal du sørge for, at den er plan, og at den kan holde til vægten af tv'et.
- 3. Montering af tv'et på væg kræver særlige færdigheder, som kun bør udføres af kvalificerede personer. Du bør ikke forsøge at udføre arbejdet selv. Philips påtager sig intet ansvar for forkert montering eller montering, der fører til en ulykke eller skader.
- 4. Dette tv er kompatibelt med VESAvægmonteringsstandarden. Kontakt din lokale forhandler for at få en VESAkompatibel skinne til at montere tv'et med. Før du monterer tv'et på en væg, skal du sikre dig, at væggen kan bære vægten af tv'et.
- Hver gang du placerer eller monterer tv'et, skal du sørge for, at der er plads til fri luftcirkulation til ventilationsrillerne. Placer ikke tv'et på et indelukket sted.
- 6. Placer ikke åben ild som stearinlys tæt på tv'et.
- Udsæt ikke tv'et eller batterierne på fjernbetjeningen for varme, direkte sollys, regn eller vand.

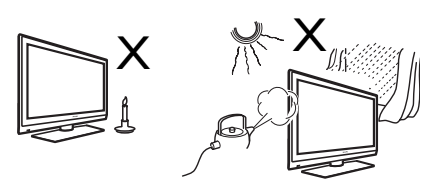

 Placer ikke et vandfyldt kar oven på eller nær tv'et. Vand, der kommer ind i tv'et, kan give elektriske stød. Hvis du spilder vand på tv'et, må du ikke bruge det. Afbryd øjeblikkeligt tv'et fra stikkontakten, og få tv'et kontrolleret af en kvalificeret tekniker.

- I tordenvejr må hverken tv'et, strømkablerne eller antennekablerne berøres.
- Lad ikke tv'et stå i standby i en længere tidsperiode. Afbryd i stedet tv'et ved stikkontakten.
- Tv-apparatet er altid tilsluttet stikkontakten. Afbrydelse af tv-apparatet kan foretages ved at:
  - trække strømstikket ud bag på tv-apparatet, eller
  - trække strømstikket ud af stikkontakten.

Træk strømkablet ud ved stikket.Træk ikke i kablet.

12. Træk i stikket til ledningen. Ikke selve ledningen.

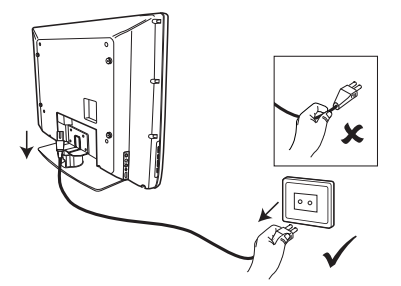

- Sørg for, at strømkablet er sat korrekt ind i tv'ets stik og i stikkontakten.
- 14. Hvis tv'et er monteret på en drejefod eller drejearm, skal du sørge for, at der ikke kommer nogen belastning på strømkablet, når tv'et drejes. Belastning på strømkablet kan løsne forbindelser og medføre gnistdannelse eller brand.
- Kontroller, at spændingen i huset svarer til spændingen, der er anført på etiketten bag på tv'et.

## Tv-knapper og -stik

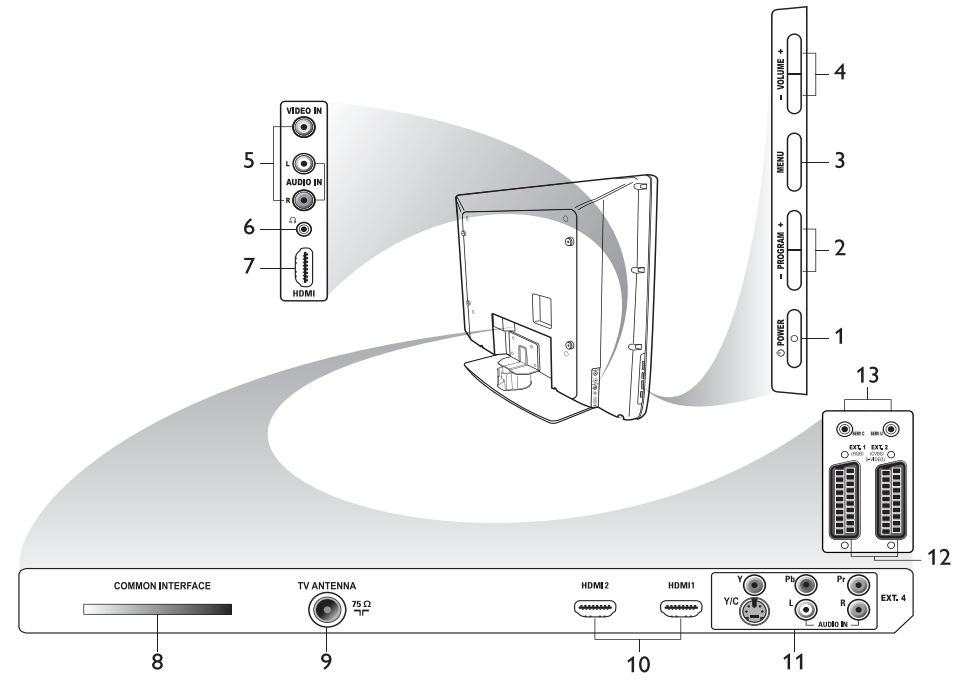

#### 1. () **POWER**

Bruges til at tænde og slukke for tv'et. Hvis du vil afbryde strømmen, skal du trække strømkablet ud fra bagsiden af tv'et eller fjerne stikket fra stikkontakten.

#### 2. - PROGRAM +

Bruges til at vælge kanal.

3. **MENU** 

Bruges til at åbne eller lukke menuer.

4. - VOLUME +

Bruges til at øge eller sænke lydstyrken.

#### 5. Audio Video

Bruges til at tilslutte et kamera eller videokamera.

#### 6. Headphones 🎧

Bruges til at tilslutte hovedtelefoner. Lydløs-funktionen fungerer ikke, når hovedtelefoner er sat ind.

#### 7. Side HDMI

Bruges til at tilslutte til periferiudstyr, herunder HD-udstyr.

- 8. **Common Interface (CI) slot** Bruges til at tilslutte et Conditional Access-kort (Betinget adgang), f.eks. et kabelkort eller et smartcard.
- 9. tv Aerial

Bruges til at tilslutte antennestikket.

10. HDMI

Bruges til at tilslutte periferiudstyr, herunder HD-udstyr. Nogle modeller har tre HDMI-stik.

## 11. EXT 4Y/C og EXT 4YPbPr

Bruges til at tilslutte periferiudstyr. Der kan kun bruges én videotilslutning ad gangen.

- 12. EXT I (RGB) og EXT 2 (CVBS/S-VIDEO) Bruges til at tilslutte periferiudstyr.
- 13. Til servicebrug (indsæt ikke hovedtelefonerne her).

## Kom godt i gang

#### Montering af tv'et på en væg

Dette tv er kompatibelt med VESAvægmonteringsstandarden. Kontakt din lokale forhandler for at få en VESA-kompatibel skinne til at montere tv'et med.

Indsæt kablerne i tv'et, før du monterer det på væggen.

Sørg for, at der er en afstand på mindst 30 mm mellem væggen og bagsiden af tv'et. For tv-apparater med subwoofer kræves yderligere 10 mm for at opnå den optimale lydeffekt.

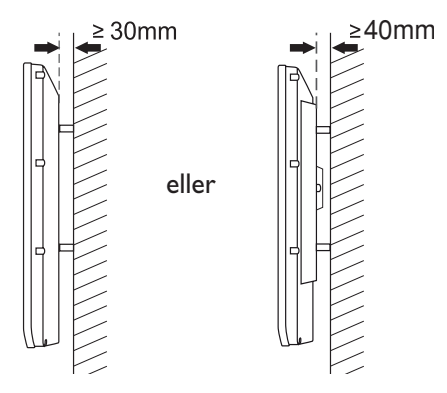

# Tilslutning af antennen og strømmen

Sæt antennestikket og strømkablet fast i deres respektive stikdåser nederst på tv'et, før du sætter dem i vægkontakten.

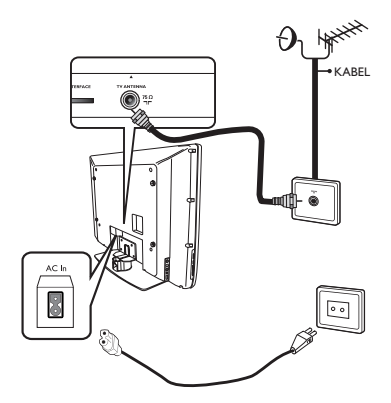

#### Sådan tænder du for tv'et

For at tænde for tv'et skal du trykke på knappen **POWER** på sidepanelet. En blå indikator tændes, og efter et par sekunder lyser skærmen op.

Hvis tv-apparatet er i standby, lyser indikatoren rødt. Tryk på knappen **PROGRAM +/-** på sidepanelet, eller tryk på knappen

P +/- på fjernbetjeningen.

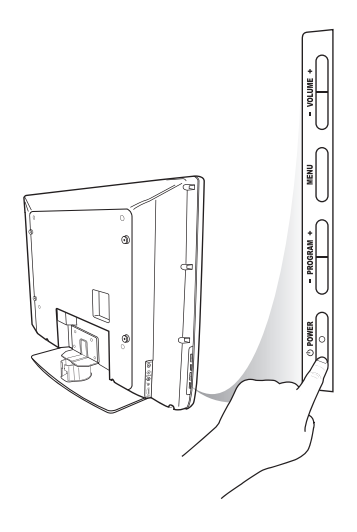

#### llægning af batterier i fjernbetjeningen

llæg batterierne i fjernbetjeningen, og sørg for, at + og - enderne på batterierne vender rigtigt. Den korrekt placering angives inde i rummet på fjernbetjeningen.

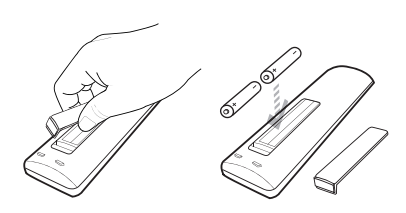

## Fjernbetjeningens funktioner

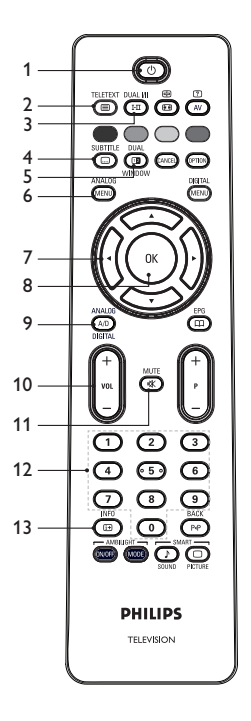

#### 1. O Standby

Bruges til at sætte tv'et i standby eller tænde for tv'et. Alternativt kan du trykke på

**()** til **(9)**, **P** +/-, eller **(AV)**.

## 2. Interest Teletekst

Oplysninger om brugen af teletekst findes under Brug af teletekst på side 37.

#### DUAL I/II

3. Lydindstilling Bruges til at ændre programmer til

Mono fra Stereo og Nicam Stereo.

- Ved tosprogede programmer skal du vælge **Dual** I eller **Dual** I som angivet under udsendelsen.
- I digital tilstand I-II vises listen over lydsprog.

#### SUBTITLE

4. 🕒 Undertekster

Bruges til at aktivere eller deaktivere undertekster i digital tilstand.

#### DUAI

5. **Teletekst** (Dual Window) Oplysninger om brugen af teletekst findes under Brug af teletekst på side 37.

## 6. (MENU) Analog menu

Bruges til at starte eller afslutte tvmenuer i analog tilstand.

7. ▲, ▼, ◀, ►

Bruges til at vælge og justere menuvalg.

8. 🛞 OK

Bruges til at bekræfte valg og få adgang til programlisten i digital tilstand.

#### 9. (A/D) Analog/digital

Bruges til at skifte mellem analog og digital tilstand.

#### 10. **+ VOL –**

Bruges til at øge eller sænke lydstyrken.

11. 💌 Lydløs

Bruges til at tænde/slukke for højttalerlyden.

12. ① til ③ Numeriske knapper Bruges til at få direkte adgang til programnumre.Ved tocifrede programnumre skal der trykkes på det andet ciffer hurtigt efter det første, inden bindestregen forsvinder.

## 13. Bkærmoplysninger

- I digital tilstand bruges det til at vise eller standse informationsbanner.
   Oplysninger findes under Forstå informationsbanner på side 10.
- I analog tilstand bruges det til at vise eller fjerne programnummeret, lydindstillingen, uret og den resterende tid på dvaletimeren.

## Fjernbetjeningens funktioner (fortsat)

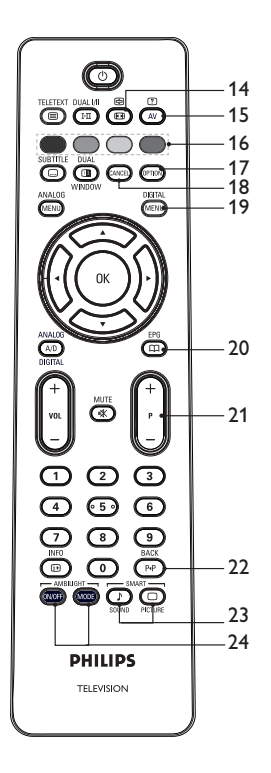

#### 14. 🕑 Billedformat

Bruges til at ændre billedformatet. Yderligere oplysninger findes under Billedformater på side 36.

#### 15. AV Eksternt udstyr

Bruges til at vise det eksterne udstyr, du kan se på dit fjernsyn eller andet udstyr.

#### 16. 🔵 🔵 🔵 Teletekstfarver

Oplysninger om brugen af teletekst findes under Brug af teletekst på side 37.

#### 17. Indstillinger

Oplysninger om brugen af indstillinger findes under menuen til Brug af indstillinger på side 19.

#### 18. Annuller

Bruges til at afslutte teletekst i digital tilstand. Brug denne knap, hvis der ikke er nogen farveknap til at afslutte teletekst.

#### 19. Digital menu Bruges til at vise eller afslutte

digitalmenuen i digital tilstand.

#### 20. Programlister

Bruges til at hente programlister. Oplysninger herom findes under Hente programlister på side 20.

#### 21. + P - Programme

Bruges til at vælge den forrige eller næste tv-kanal.

#### BACK

#### 22. PP TILBAGE

Bruges til at skifte mellem den tidligere valgte kanal og den aktuelle kanal. Denne knap kan også bruges til at redigere eller flytte tilbage, når du navngiver kanaler.

23. SMART Bruges til at skifte mellem foruddefinerede billed- og lydindstillinger. Oplysninger herom findes under Brug af "Smart"-billede og "Smart"-lyd på side 35.

#### 24. MODE Ambilight

Gælder kun for tv-apparater, der er udstyret med Ambilight-funktionen.

- ON/OFF: Bruges til at tænde/slukke for Ambilight.

- MODE: Bruges til at vælge Ambilighttilstand.

## Tænde for tv'et for første gang

Når du tænder for tv'et for første gang, er tv'et i digital tilstand, og følgende menu vises på skærmen.

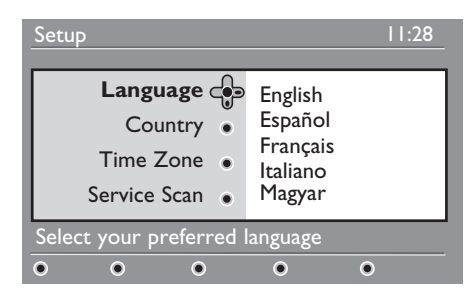

#### Vælg dit sprog, land og din tidszone.

- Tryk på knappen ► for at gå til Language (Sprog), og tryk på knappen ▲ eller ▼ for at vælge dit foretrukne sprog.
- 2. Tryk på tasten  $(\mathbf{OK})$  for at bekræfte dit valg.

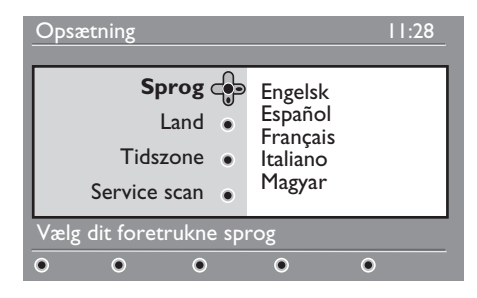

 Tryk på knappen ▲ eller ▼ for at fremhæve Land eller Tidszone, og tryk på knappen ► for at angive Land eller Tidszone.

Bemærk: Hvis du vælger det forkerte land, vil kanalnummereringen ikke passe med standarden til dit land. Du kan modtage færre eller ingen tjenester.

 Tryk på knappen ▲ eller ▼ for at vælge dit foretrukne Land eller din foretrukne Tidszone.

- 5. Tryk på tasten OK for at bekræfte dit valg.
- Tryk på knappen ▼ for at vælge Service Scan.
- Tryk på knappen (0K) for at starte installationen. Tv'et søger efter de tilgængelige analoge og digitale kanaler.
- Hvis der ikke findes nogen digitale kanaler, skal du trykke på knappen (A/D) for at skifte til analog tilstand.

#### Gå tilbage til installationsmenuen

Denne procedure nulstiller både den digitale og analoge tilstand til fabriksindstillingerne.

- På tv-apparatets sidekontroller trykker og holder du knappen **MENU** nede i fem sekunder. Der vises en menu på skærmen.
- Vælg dit sprog, land og din tidszone som om, det er første gang, du tænder for tv'et.

## Forstå informationsbanneret

Når du vælger et digitalt program, vises et informationsbanner øverst på skærmen. Banneret forsvinder efter et par sekunder.

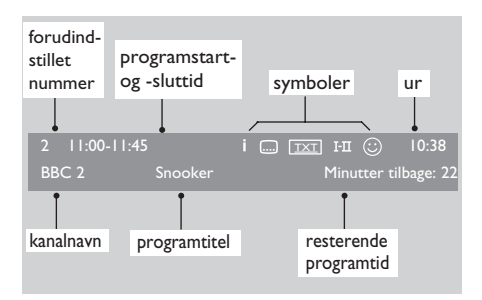

Informationsbanner indeholder forudangivet nummer, kanalnavn, programtitel, programs starttid, programs sluttid, ur og den resterende tid for de aktuelle program.

# Beskrivelse af symbolerne på informationsbanner

- **i** Der findes flere oplysninger om dette program. Tryk på knappen (19) én gang for at vise flere oplysninger. Tryk på knappen (19) en gang til for at fjerne oplysningerne.
- Der er understekster til rådighed Få adgang til undertekster ved at trykke på knappen . Alternativt kan du trykke på knappen for at få adgang til indstillingsmenuen og vælge undertekster.
- TXT Analog teletekst findes i digital tilstand.
- I-II Der er andre sprog til rådighed Tryk på knappen III for at vælge andre sprog. Tryk på knappen IIII for at få adgang til indstillingsmenuen.
- Graven på symbolet (rød, grøn, gul eller blå) angiver den valgte favoritliste.
   Bemærk: Der vises et hvidt symbol G,

hvis kanalen lagres i én eller flere lister over favoritkanaler, der aktuelt ikke er aktiveret.

## Visning af digitalt tv eller lytning til digital radio

# Ændring af rækkefølgen af de gemte kanaler

Du kan ændre rækkefølgen af de digitale kanaler og radiostationer, som du har gemt.

 Hvis tv'et er i analog tilstand, skal du skifte til digital tilstand ved at trykke på knappen AD på fjernbetjeningen.

DIGITAL

- 2. Tryk på knappen (MENU) for at vise konfigurationsmenuen.
- Tryk på knappen ▼ for at vælge Installation, og tryk på knappen ► to gange for at vælge Lister over tjenester.

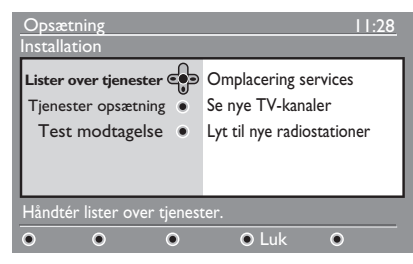

 Tryk på knappen ▲ eller ▼ for at vælge Omplacering services, og tryk på knappen ►.

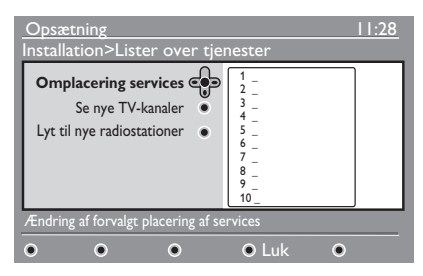

- Tryk på knappen ▲ eller ▼ for at fremhæve den kanal, du vil vælge.
- 6. Tryk på knappen (0K) til at aktivere kanalen. Tryk på den røde knap for at afinstallere den valgte kanal.
- Tryk på knappen ▲ eller ▼ for at vælge det nye kanalnummer.

- 8. Tryk på den grønne knap for at bekræfte dit valg. Ændringen er fuldført.
- Gentag de foregående trin, indtil alle kanalerne er i den ønskede rækkefølge.
- Tryk på knappen ◄ for at vende tilbage til den forrige menu.
- Tryk på knappen (MENU) for at afslutte menuen.

# Kontrol af nye tv-kanaler eller radiostationer

Du kan se, om der er nye tv-kanaler eller radiostationer, der er startet, efter du installerede tv'et.

 Hvis tv'et er i analog tilstand, skal du skifte til digital tilstand ved at trykke på knappen AD på fjernbetjeningen.

DIGITAI

- 2. Tryk på knappen (MENU) for at vise konfigurationsmenuen.
- Tryk på knappen ▼ for at vælge Installation, og tryk på knappen ► to gange for at vælge Lister over servicer.
- Tryk på knappen ▲ eller ▼ for at vælge Se nye tv-kanaler eller Lyt til nye radiostationer.
- 5. Hvis der er nye tjenester, skal du trykke på knappen ► for at flytte til listen over tjenester og trykke på knappen ▲ eller ▼ for at flytte gennem listen. Oplysninger om, hvordan du tilføjer nye tjenester til din liste over favoritkanaler, findes under Tilføjelse af nye kanaler til din liste på side 12.
- Tryk på knappen ◄ for at vende tilbage til den forrige menu.
- 7. Tryk på knappen (MENU) for at afslutte menuen.

## Opsætning af tv- og radiokanaler

#### Tilføjelse af nye kanaler eller stationer til listen

Du kan søge efter nye tv-kanaler eller radiostationer, der er startet af udbyderen efter den første installation.

- Hvis tv'et er i analog tilstand, skal du skifte til digital tilstand ved at trykke på knappen AD på fjernbetjeningen.
- 2. Tryk på knappen (MENU) for at vise konfigurationsmenuen.
- Tryk på knappen ▼ for at vælge Installation, og tryk på knappen ►.

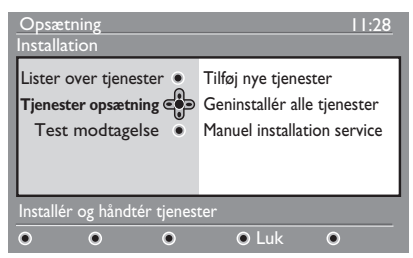

- 4. Vælg **Tjeneste opsætning**, og tryk på knappen ▶.
- Tryk på ► for at tilføje nye tjenester, og tryk på knappen (0K) for at aktivere installationen.

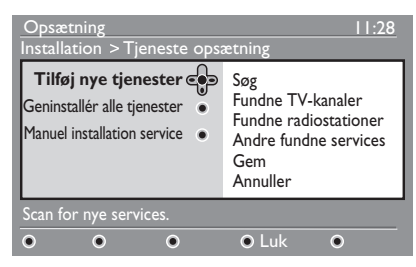

Søgningen starter. Eventuelle nye kanaler tilføjes til kanallistemenuen. Den procentdel af installationen, der er fuldført, og antallet af fundne kanaler vises.

6. Når søgningen er færdig, skal du trykke på knappen (OK) for at acceptere de nye tjenester.  Tryk på knappen ◄ for at vende tilbage til den forrige menu.

Tryk på knappen (MENU) for at afslutte menuen.

#### Geninstallation af alle kanaler

Denne menu giver mulighed for at geninstallere alle de digitale tv-kanaler og radiostationer.

- Hvis tv'et er i analog tilstand, skal du skifte til digital tilstand ved at trykke på knappen AD på fjernbetjeningen.
- 2. Tryk på knappen (MENU) for at vise konfigurationsmenuen.
- Brug knappen ▼ for at vælge Installation, og tryk på knappen ►.
- Vælg Tjeneste opsætning, og tryk på knappen ►.
- Vælg Geninstallér alle tjenester, og tryk på knappen ►.

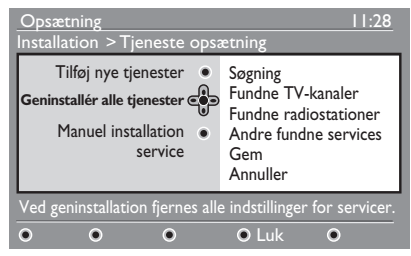

- Tryk på knappen (OK) for at starte installationen. Der startes en søgning efter digitale tjenester. Tjenesterne lagres automatisk. Når søgningen er fuldført, angiver menuen antallet af fundne digitale kanaler.
- 7. Tryk på knappen (0K) for at lagre tjenesterne.
- Tryk på knappen ◄ for at vende tilbage til den forrige menu.

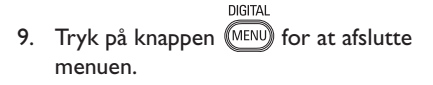

## **Opsætning af tv- og radiokanaler (fortsat)**

# Manuel installation af digitale kanaler

Du kan manuelt scanne efter tjenester ved at angive frekvensen på din målkanal.

 Hvis tv'et er i analog tilstand, skal du skifte til digital tilstand ved at trykke på knappen AD på fjernbetjeningen.

DIGITAL

- 2. Tryk på knappen (MENU) for at vise konfigurationsmenuen.
- Vælg Tjenester opsætning, og tryk på knappen ►.
- Vælg Manuel installation service, og tryk på knappen ►.

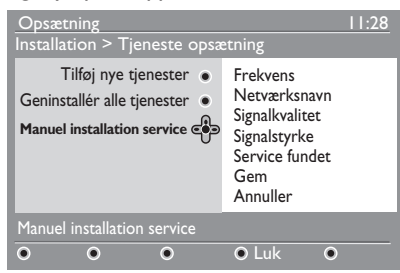

- Tryk på knapperne ① til ③ for at angive frekvensen på din målkanal, og tryk på knappen ①K for at starte søgningen.
- Når søgningen er færdig, skal du trykke på knappen () for at acceptere den nye tjeneste.
- Tryk på knappen ◄ for at vende tilbage til den forrige menu.

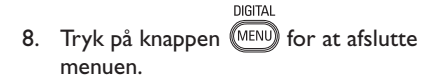

#### Test af din tv-modtagelse

Denne menu giver mulighed for at kontrollere styrken af det signal, du modtager via antennen.

- I digital tilstand trykker du på knappen DIGITAL MENU for at vise konfigurationsmenuen.
- Tryk på knappen ▼ for at vælge
   Installation, og tryk på knappen ►.

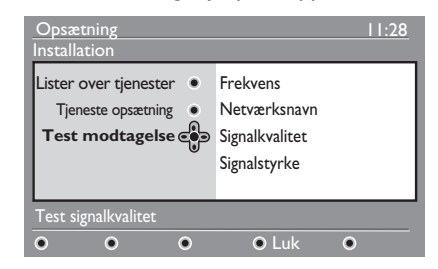

- Tryk på knappen ▼ for at vælge Test modtagelse, og tryk på knappen ►. Programfrekvensen, netværkets navn, signalkvaliteten og signalstyrken vises.
- Tryk på knappen ► for at angive
   Frekvens, og tryk på knapperne ①
   til ③ for at angive frekvensen af den digitale kanal, som du vil teste.
  - Tryk på knappen ▶ for at flytte til næste tegnplacering.
  - Hvis testmodtagelsen angiver, at signalstyrken er svag, skal du justere eller opdatere din antenne. Kontakt en fagmand inden for antenneinstallation for at få det bedste resultat.
- Når du har angivet frekvensen, skal du trykke på knappen (0K) for at afslutte Frekvens.
- Tryk på knappen ◄ for at vende tilbage til den forrige menu.

DIGITAL

7. Tryk på knappen (MEND) for at afslutte menuen.

## Valg af dit sprog og geografiske placering

Du kan vælge dit foretrukne sprog, land og din foretrukne tidszone.

#### Indstilling af dit sprog og geografiske placering

- Hvis tv'et er i analog tilstand, skal du skifte til digital tilstand ved at trykke på knappen (AD) på fjernbetjeningen.
- Tryk på knappen (MENU) for at vise konfigurationsmenuen.
- Tryk på knappen ▼ for at vælge Indstillinger, og tryk på knappen ►.

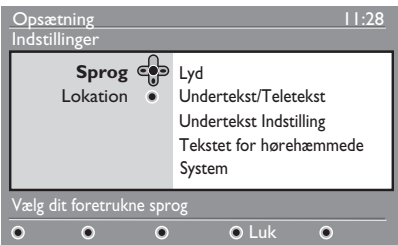

- Vælg Sprog eller Lokation, og tryk på knappen ►.
- Tryk på knappen ▲ eller ▼ for at vælge en indstilling, og tryk på knappen ► for at flytte til undermenuen.
- Vælg dine værdier, og tryk på knappen
   OK eller ◄ for at afslutte.
- 7. Tryk på knappen ◄ for at vende tilbage til den forrige menu.
- Tryk på knappen MENU for at afslutte menuen.

#### Nulstilling af sproget for dit foretrukne sprog

Hvis du har valgt det forkerte sprog og ikke forstår det valgte sprog, kan du gennemføre følgende trin for at føre dig tilbage til dit foretrukne sprog.

1. Tryk på knappen (MENU) for at afslutte

menuen.

2. Tryk på knappen (MENU) igen for at vise menuen.

DIGITAI

- Tryk på knappen ▼ for at vælge det andet punkt på menuen.
- Tryk på knappen ► for at flytte til næste niveau i menuen.
- Tryk på knappen ► efterfulgt af knappen
   ▼ for at vælge det femte punkt i menuen.
- 6. Tryk på knappen ► for at flytte til næste niveau i menuen.
- Tryk på knappen ▲ eller ▼ for at vælge dit foretrukne sprog.
- 8. Tryk på tasten (OK) for at bekræfte dit valg.
- 9. Tryk på knappen (MENU) for at afslutte menuen.

#### Undermenuvalg for sprog

Denne liste beskriver undermenuindstillinger ved valg af sprog.

- Lyd: Bruges til at vælge lydsproget.
- Undertekst/teletekst: Bruges til at vælge undertekst- og teletekstsprog.
- Undertekst Indstilling: Bruges til at aktivere/deaktivere undertekster eller i automatisk tilstand. i automatisk tilstand vises undertekster, når de leveres med den oprindelige lydtransmission.
- **Tekstet for hørehæmmede:** Bruges til at aktivere eller deaktivere undertekster for hørehæmmede. Denne funktion er kun tilgængelig, hvis den leveres med udsendelsen.
- System: Bruges til at vælge menusprog.

## Valg af dit sprog og geografiske placering (fortsat)

# Undermenuvalg for geografisk placering

Denne liste beskriver undermenuindstillinger ved valg af geografisk placering.

- Land: Bruges til at vælge det land, hvor du bor.
- **Tidszone:** Bruges til at vælge den tidszone, hvor du bor.

Sproget kan vælges uafhængigt af landet.

**Bemærk:** Hvis du vælger det forkerte land, vil kanalerne måske ikke være nummererede, , så de passer med standarden til dit land. Derfor kan du komme til at modtage færre eller ingen tjenester.

## Begrænsning af adgang til digitale kanaler

Du kan begrænse adgangen til digitale kanaler.

#### Valg af brug af pinkode

- Hvis tv'et er i analog tilstand, skal du skifte til digital tilstand ved at trykke på knappen AD på fjernbetjeningen.
- Tryk på knappen (MENU) for at vise konfigurationsmenuen.
- Tryk på knappen ▼ for at vælge Adgangsbegrænsninger, og tryk på knappen ►.
- 4. Tryk på knappen ► for at gå til menuen Angiv PIN-kodebeskyttelse.

# Opsætning 11:28 Adgangsbegrænsninger • On Angiv PIN-kodebeskyttelse • • On TV-kanaler • On Radiostationer • On Skift Pin-kode • On

**Advarsel:** Når du vælger at bruge en pinkode, skal du bruge den pinkode, når du planlægger et program til optagelse.

- Tryk på knappen ◄ for at vende tilbage til den forrige menu.
- Tryk på knappen MENU for at afslutte menuen.

#### Ændring af din pinkode

- Hvis tv'et er i analog tilstand, skal du skifte til digital tilstand ved at trykke på knappen (A/D) på fjernbetjeningen.
- 2. Tryk på knappen (MENU) for at vise konfigurationsmenuen.

- Tryk på knappen ▼ for at vælge Adgangsbegrænsninger, og tryk på knappen ►.
- Tryk på knappen ▼ for at vælge Skift PIN-kode.
- 5. Tryk på knappen ► for at gå til menuen **Skift PIN-kode**.
- 6. Følg vejledningen på skærmen for at ændre din pinkode.

Standardpinkoden er 1234.

Hvis du glemmer din pinkode, skal du nulstille standardpinkoden ved at angive universalkoden 0711.

#### Indstillinger til begrænsning af adgang til digitale kanaler

Denne liste beskriver undermenuindstillinger ved adgangsbegrænsninger.

Aldersgrænse

Bruges til at vælge et niveau, hvor et program bliver blokeret. Denne funktion fungerer kun for programmer, der udsendes med en klassifikation.

• Tv-kanaler

Bruges til at vælge tv-kanaler, der skal blokeres.

Radiostationer

Bruges til at vælge radiostationer, der skal blokeres.

 Skift PIN-kode Bruges til at ændre din pinkode.

#### Common Interface

Dit tv er udstyret med et CI-stik (Common Interface). Oplysninger om brugen af CI-stikket findes under Brug af CAM (Conditional access) på side 22.

## Opsætning af lister over foretrukne kanaler

Du kan oprette op til fire lister over foretrukne tv-kanaler og radiostationer.

- Hvis tv'et er i analog tilstand, skal du skifte til digital tilstand ved at trykke på knappen (AD) på fjernbetjeningen.
- Tryk på knappen (MENU) for at vise konfigurationsmenuen.

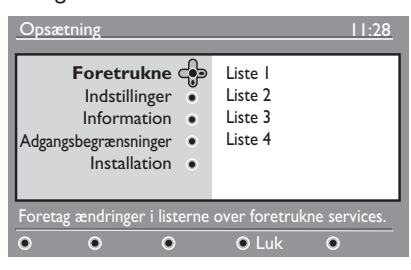

- Tryk på knappen ► for at gå til menuen Foretrukne.
- Tryk på knappen ▲ eller ▼ for at vælge Liste I, Liste 2, Liste 3 eller Liste 4, og tryk på knappen ►.
- Tryk på knappen ▲ eller ▼ for at vælge en indstilling.
- Tryk på knappen ► for at gå til undermenuen.

Denne liste beskriver indstillinger for menuen **Foretrukne**.

Name:

Bruges til at navngive en liste.

- Tryk på knappen ▲ eller ▼ for at flytte rund i navnevisningsområdet.
- Tryk på knapperne P + / for at vælge tegnene. Navnet kan indeholde op til 16 tegn.
- Tryk på knappen PP for at ændre et tegn.
- Når navnet er angivet, skal du trykke på knappen OK for at afslutte.

Vælg tv-kanaler

Bruges til at tilføje tv-kanaler til en liste.

- Tryk på knappen ▲ eller ▼ for at vælge en tv-kanal.
- Tryk på tasten (OK) for at bekræfte dit valg.
- Tryk på knappen ◀ for at afslutte.
- **Vælg radiostationer** Bruges til at tilføje radiostationer til en liste.
  - Tryk på knappen ▲ eller ▼ for at vælge en radiostation.
  - Tryk på tasten 🗰 for at bekræfte dit valg.
  - Tryk på knappen ◀ for at afslutte.
- **Tilføj alle tjenester** Bruges til at tilføje alle tilgængelige tjenester til en liste.
  - Tryk på knappen 🔍.
- Fjern alle tjenester
   Bruges til at fjerne alle tjenester fra en liste.
  - Tryk på knappen 🔍.

## Automatisk opdatering af software

Du kan installere ny software og hente oplysninger om den aktuelle softwareversion.

#### Hentning af softwareversion

- Hvis tv'et er i analog tilstand, skal du skifte til digital tilstand ved at trykke på knappen (AD) på fjernbetjeningen.
- Tryk på knappen MENU for at vise konfigurationsmenuen.

| Opsætning                                                                                  | 11:28                                    |
|--------------------------------------------------------------------------------------------|------------------------------------------|
| Foretrukne<br>Indstillinger •<br>Information •<br>Adgangsbegrænsninger •<br>Installation • | Liste I<br>Liste 2<br>Liste 3<br>Liste 4 |
| Foretag ændringer i listerne                                                               | over foretrukne services.                |
| • • •                                                                                      | ● Luk ●                                  |

 Tryk på knappen ▼, og tryk på knappen
 to gange for at vælge Information. Softwareversionen vises.

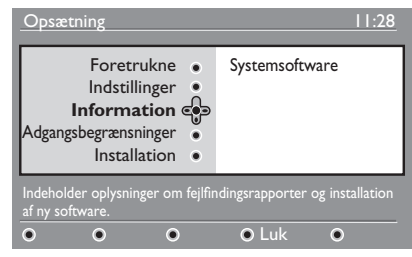

# Information om softwareoverførsler

Softwareoverførselsmenuen beskriver software og angiver dato og tidspunkt for overførslen.

Ny software kan opdatere menuer eller tilføje nye funktioner. Den nye software kan dog ikke ændre måden, som tv'et fungerer på.

Du rådes til altid at overføre og acceptere ny software, når den er tilgængelig.

Når en overførsel accepteres, overføres softwaren på det angivne tidspunkt og den angivne dato.

Du skal sætte tv'et i standby, når overførslen skal starte.

Hvis der opstår et problem under softwareoverførslen, modtager du en meddelelse om næste planlagte softwareoverførsel. Tryk på knappen OK for at returnere til at bruge tv'et normalt.

Hvis softwareoverførslen bliver gennemført, vises en bekræftelsesmeddelelse. Tryk på knappen  $\widehat{OK}$  for at returnere til at bruge tv'et normalt.

Du kan hente oplysninger om ny software og opgraderingsvejledning fra www.philips.com.

#### Overførsel af ny software

- I menuen **Opsætning** trykker du på knappen ► for at gå til valgtilstand.
- Tryk på knappen ▲ eller ▼ for at vælge Ja eller Nej. Hvis du vælger Ja, kan du vælge at acceptere softwareopdateringerne automatisk via overførsel udenfor sendetiden.

l automatisk tilstand finder tv'et ud af, om der er en tilgængelig opdatering, mens tv'et er i standby.

Næste gang tv'et tændes, vises en meddelelse på skærmen, der angiver, at der er ny software tilgængelig.

**Bemærk:** Ny software og opgraderingsvejledninger kan også hentes på webstedet: www.philips.com/support

3. Tryk på knappen (OK) for at aktivere den nye softwareoverførsel.

## Menuen Brug af indstillinger

Du får direkte adgang til din liste over favoritkanaler og konfiguration af dit sprog og undertekstindstillinger.

- Hvis tv'et er i analog tilstand, skal du skifte til digital tilstand ved at trykke på knappen AD på fjernbetjeningen.
- Vis indstillingsmenuen ved at trykke på den hvide knap (PTON).

| Indstillinger                                                                          | 11:28                      |
|----------------------------------------------------------------------------------------|----------------------------|
| ForetrukneIngenUndertekstsprogPhilips ILyd sprogPhilips 2IndstillingPhilips 3Philips 4 |                            |
| Vælger den aktive liste over foretrukne                                                |                            |
|                                                                                        | <ul> <li>Afslut</li> </ul> |

- Tryk på knappen ▲ eller ▼ for at vælge en indstilling, eller tryk på knappen ► for at gå til undermenuen.
- 4. Når du er færdig, skal du afslutte menuen ved at trykke på den hvide knap (PTION).

Denne liste beskriver undermenuen i **Menuen Indstillinger**.

- Foretrukne Bruges til at vælge listen over favoritkanaler.
  - Tryk på knappen ▲ eller ▼ for at vælge din liste over favoritkanaler.
  - Tryk påknappen (K) for at bekræfte dit valg.
  - Vælg **Ingen** for at deaktivere dine lister over favoritkanaler.

Oplysninger om, hvordan du opretter en liste over favoritkanaler findes under Opsætning af lister over foretrukne kanaler på side 17.

#### Undertekstsprog

Bruges til at ændre undertekstsproget.

- Tryk på knappen ▲ eller ▼ for at vælge dit sprog.
- Tryk på tasten (0K) for at bekræfte dit valg.

For at ændre undertekstsproget permanent skal du se under Valg af dit sprog og geografiske placering på side 14.

#### Lydsprog

Bruges til at ændre lydsproget.

- Tryk på knappen ▲ eller ▼ for at vælge dit sprog.
- Tryk på tasten ()K for at bekræfte dit valg.

For at ændre lydsproget permanent skal du se under Valg af dit sprog og geografiske placering på side 14.

#### Indstilling

Bruges til at modtage radiostationer, tv-kanaler eller tjenester.

**Bemærk** (kun i Storbritannien): Tv-listen indeholder både radiostationer og tv-kanaler.

#### Bannervarighed

Bruges til at specificere den tidsperiode, som informationsbanner vises.

## Hente programlister

Du får adgang til en elektronisk programguide så du hurtigt og nemt kan se en liste over digitale programmer. Du kan navigere gennem guiden og hente detaljerede oplysninger om programmerne.

- Hvis tv'et er i analog tilstand, skal du skifte til digital tilstand ved at trykke på knappen AD på fjernbetjeningen.
- Tryk på knappen I for at vise den elektroniske programguide.

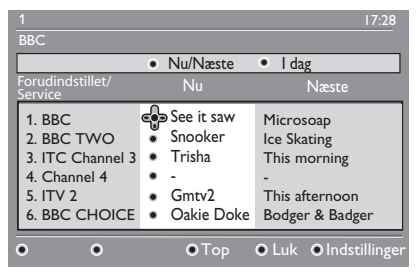

Der vises en liste over digitale programmer i den aktuelt valgte favoritliste.

- Tryk på knappen ▼ for at gå til listen Forudindstil/tjeneste.Alternativt kan du trykke på knappen ► for at få adgang til listen I dag.
- Tryk på knappen ▲ eller ▼ for at vælge et program.
- Tryk på farvetasterne for at aktivere tv-guiden. Tv-guidens funktioner vises nederst på skærmen.
- Tryk på knappen (B) for at vise flere oplysninger om det valgte program. Der vises kun flere oplysninger, hvis de findes.
- Når du er færdig, skal du trykke på knappen () for at afslutte menuen.

Denne liste beskriver undermenuen for **Indstillinger**.

- Top (gul knap)
   Bruges til at få adgang til toppen af listen.
- Luk (blå knap) Bruges til at afslutte tv-guiden.
- Indstillinger (hvid knap) Bruges til at vælge din liste over favoritkanaler, tilstand eller dine temaer.

Temaer er områder af interesse. Du kan f.eks. beslutte, om du kun vil vise følgende temaer: Drama, nyheder eller film.

## Brug af digital teletekst

**Bemærk:** Digital teletekst er kun tilgængelig i Storbritannien

De digitale teleteksttjenester er meget forskellige fra de analoge teleteksttjenester. Den digitale teleteksttjeneste indeholder grafik og tekst, der fremlægges og kontrolleres af udbyderen. Nogle digitale kanaler tilbyder dedikerede teleteksttjenester. Nogle digitale kanaler tilbyder også oplysninger om det program, der sendes.

Nogle gange har digital teletekst forrang i forhold til undertekster. I det tilfælde vises undertekster ikke automatisk igen, når du afslutter fra digital teletekst på en kanal, der sender undertekster. For at få undertekster til at blive vist igen skal du trykke på knappen rom på fjernbetjeningen eller skifte kanal.

Følg vejledningen på skærmen for at bruge digital teletekst.

Du bruger teletekst ved at trykke på følgende knapper:

- **< ► ▲ ▼** markørknapperne
- 🔵 🔘 🔵 🛑 farveknapperne
- (
   tænd/sluk teletekst
- 0 til 9 numeriske knapper

Hvis der ikke er nogen tilgængelige tilknytninger til farvede knapper i det digitale tekst-tv, som du kan bruge til at afslutte tekst-tv-tilstand med, skal du bruge knappen (ANCE) i stedet for.

Når du skifter til en digital kanal med en teleteksttjeneste, overføres teleteksten i baggrunden. Vent på, at overførslen fuldføres, før du trykker på knappen Hvis du trykkede på knappen før overførslen er færdig, er der en kort forsinkelse, før teleteksten vises. Når du navigerer i digital teletekst, er der en kort forsinkelse, mens siden overføres. En prompt eller meddelelse vises ofte på siderne, så du kan se status.

#### Analog teletekst i digital tilstand

**Bemærk:** Analog teletekst findes i alle lande.

Hvis du ser teletekstikonet IXI på en digital kanal uden digital teleteksttjeneste, angiver ikonet, at der findes analog teletekst i digital tilstand.

Tryk på knappen 🗐 for at få adgang til analog teletekst.

Hvis du har valgt Storbritannien (UK) som dit land, skal du trykke på og holde knappen

nede i mindst 5 sekunder.

Oplysninger om, hvor du bruger de analoge teletekstfunktioner, findes under *Brug af* teletekst på side 37.

## Bruger af betinget adgang (Conditional access)

Du bruger betinget adgang (conditional access), når du abonnerer på nogle tjenesteudbydere, f.eks. betalings-tv.

Tv'et indeholder et Cl-stik (Common Interface) til at modtage et Conditional Access (betinget adgang) (CA)-kort.

Når du abonnerer på bestemte tjenester, leverer udbyderen dig et CA-kort, f.eks. et kabelkort eller smartcard. Nogle tjenesteudbydere leverer også et Cl-modul til at holde CA-kortet. Cl-modulet omtales nogle gange som en PCMCIA-adapter.

Hvis dit CA-kort ikke leveres med et Cl-modul, skal du bede din tjenesteudbyder om oplysninger om, hvordan du får et CI-modul.

Hvis dit CA-kort leveres med et Cl-modul. skal du først indsætte kortet i CI-modulet og dernæst indsætte Cl-modulet i Cl-stikket på tv'et.

Følgende vejledning beskriver, hvordan du bruger betinget adgang.

- 1. Sluk for tv'et.
- 2. Hvis dit modul leveres med et betalingskort, skal du indsætte CA-kortet i Cl-modulet. Sørg for, at pilen på CAkortet vender mod pilen på modulet.
- 3. Indsæt CI-modulet i CI-stikket på tv'et.

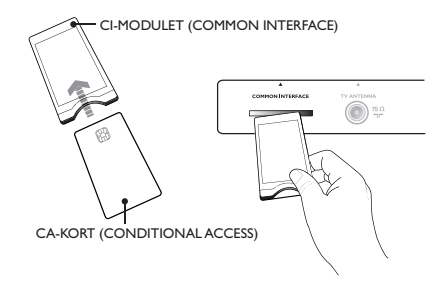

4. Tænd for tv'et.

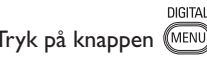

- 5. Tryk på knappen (MENU) for at gå til menuen Opsætning.
- 6. Tryk på knappen ▼ for at vælge Adgangsbegrænsninger, og tryk dernæst på knappen ▶.
- 7. Tryk på knappen ► for at gå til menuen Conditional Access Module.
- 8. Tryk på knappen  $(\mathbf{K})$  for at få adgang til CAM-funktioner som angivet på skærmen.

#### VIGTIGT

Hvis CA-kortet eller CI-modulet ikke er indsat eller indsat forkert, vil CA-menuen ikke blive vist.

De funktioner, der vises på skærmen, afhænger af tjenesteudbyderen.

## Automatisk indstilling af analoge kanaler

Du kan automatisk søge efter og lagre analoge kanaler.

- Hvis tv'et er i digital tilstand, skal du skifte til analog tilstand ved at trykke på knappen (A/D) på fjernbetjeningen.
- Tryk på knappen (MeNU) for at vise Hoved Menu.

|            | PHILIPS        |   |
|------------|----------------|---|
| Hoved Menu |                |   |
| Billede    | Lys            | Δ |
| Lyd        | Farve          |   |
| Ambilight* | Kontrast       |   |
| Finesser   | Skarphed       |   |
| Indstill   | Farvetemp      |   |
|            | Flere indstil. |   |
|            |                |   |
|            |                | ⊽ |

\* Findes på udvalgte modeller

 Tryk på knappen ▲ eller ▼ for at vælge Indstill, og tryk på knappen ► eller OK for at gå til menuen Installation.

|            | PHILIPS       |   |
|------------|---------------|---|
| Hoved Menu |               |   |
| Billede    | Autom.Indl    |   |
| Lyd        | Manuel Indl.  |   |
| Ambilight* | Sortere       |   |
| Finesser   | Navn          |   |
| Indstill   | Favorit Prog. |   |
|            |               |   |
|            |               |   |
|            |               | ~ |

\* Findes på udvalgte modeller

4. Vælg Autom.Indl., og tryk på knappen
 ▶ eller <sup>(0K)</sup> for automatisk at søge efter kanaler.

Alle de tilgængelige kanaler er gemt. Den automatiske lagringsoperation tager et par minutter. Det følgende skærmbillede viser status for søgningen og antallet af fundne kanaler.

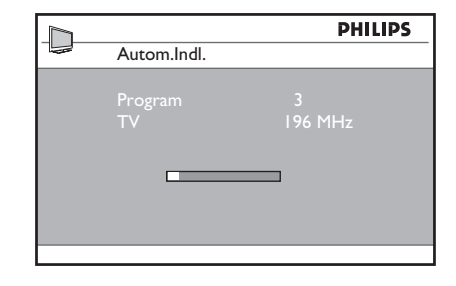

Tryk på knappen (MENU) for at afslutte eller afbryde søgningen, inden den er afsluttet.

Hvis du afbryder en automatisk lagring, er det ikke alle kanaler, der lagres. Genstart den automatiske lagring for at lagre alle kanaler.

#### Automatisk tuningsystem (ATS)

Hvis senderen eller kabelnetværket sender et automatisk sorteringssignal, nummereres programmerne korrekt. Hvis det er tilfældet, er installationen fuldført. Hvis et automatisk sorteringssignal ikke findes, kan du bruge menuen **Sortere** til at nummerere programmerne.

#### Automatisk kanalinstallation (ACI)

Hvis et kabelnetværk eller en tv-kanal, der sender ACI, findes, vises en programliste. Hvis ACI findes, bliver kanaler nummereret i overensstemmelse med dit valgte sprog og land. Hvis ACI ikke findes, kan du bruge menuen **Sortere** til at nummerere kanalerne igen.

**Bemærk:** Du kan ikke ændre sproget eller landet i analog tilstand. Hvis du vil ændre sproget eller landet, skal du afslutte analog tilstand og gå i digital tilstand. Flere oplysninger findes under Valg af sprog og geografisk placering på side 14.

## Manuel indstilling af analoge kanaler

Du kan tune analoge kanaler manuelt en ad gangen.

1. Hvis tv'et er i digital tilstand, skal du skifte til analog tilstand ved at trykke

på knappen (A/D) på fjernbetjeningen.

 Tryk på knappen (MENU) for at vise Hoved Menu.

|            | PHILIPS       |  |
|------------|---------------|--|
| Hoved Menu |               |  |
| Billede    | Autom.Indl    |  |
| Lyd        | Manuel Indl.  |  |
| Ambilight* | Sortere       |  |
| Finesser   | Navn          |  |
| Indstill   | Favorit Prog. |  |
|            |               |  |
|            |               |  |
|            |               |  |

\* Findes på udvalgte modeller

- Tryk på knappen ▲ eller ▼ for at vælge Indstill, og tryk på knappen ► eller OK for at gå til menuen Indstill.
- Vælg Manuel Indl., og tryk på knappen
   ▶ eller <sup>(0K)</sup> for at gå til menuen Manuel Indl.

|               | PHILIPS    |  |
|---------------|------------|--|
| Indstill      |            |  |
| Autom.Indl.   | System     |  |
| Manuel Indl.  | Søgning    |  |
| Sortere       | Program Nr |  |
| Navn          | Finjuster. |  |
| Favorit Prog. | Indlæs     |  |
|               |            |  |
|               |            |  |
|               |            |  |
|               | P          |  |

5. Tryk på knappen ▲ eller ▼ for at vælge punkter i menuen **Manuel Indl.** 

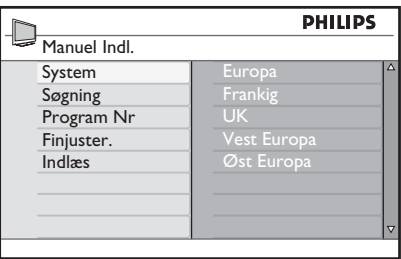

- 6. Gå til menuen **System**, og vælg en af følgende indstillinger:
  - Europa (automatisk finding)
  - Frankrig (LL'-standard)
  - UK (I-standard)
  - Vesteuropa (BG-standard)
  - Østeuropa (DK-standard)
- Tryk på knappen ► or OK for at bekræfte dit valg.
- 8. Gå til menuen Search, og tryk på knappen ► for at starte en søgning. Når der findes en kanal, standser søgningen, og hvis der allerede findes et kanalnavn, vises det. Alternativt angiver du frekvensen af det ønskede program ved at trykke på knapperne ① til ③.
- 9. Gå til menuen Program Nr.
- Tryk på knapperne ① til ③ eller ▲ knapperne ▼ for at gå til det nummer, du vil allokere til kanalen.
- Hvis modtagelsen ikke er tilfredsstillende, skal du gå til menuen Finjuster. og trykke på knappen ▲ eller ▼ for at justere finindstillingen.
- 12. Gå til menuen Søgning, og tryk på knappen ▶ eller <sup>(0K)</sup> for at gemme dine ændringer. Kanalen er nu gemt.
- 13. Gentag ovenstående trin for hver kanal, du vil gemme.
- Tryk på knappen ◄ for at vende tilbage til den forrige menu.
- 15. Tryk på knappen (AD) for at afslutte menuen.

**DA-24** 

## Omnummerering af kanaler

Du kan ændre det tal, der er allokeret til en kanal

ANALOG

- 1. Tryk på knappen (MENU) for at vise **Hoved Menu**.
- Tryk på knappen ▲ eller ▼ for at vælge Indstill, og tryk på knappen ► eller
   (0K) for at gå til menuen.

|            | PHILIPS       |   |
|------------|---------------|---|
| Hoved Menu |               |   |
| Billede    | Autom.Indl.   | Δ |
| Lyd        | Manuel Indl.  |   |
| Ambilight* | Sortere       |   |
| Finesser   | Navn          |   |
| Indstill   | Favorit Prog. |   |
|            |               |   |
|            |               |   |
|            |               | ▽ |
|            |               |   |

\* Findes på udvalgte modeller

 Tryk på knappen ▲ eller ▼ for at vælge Sortere, og tryk på knappen ▶ eller
 (0K) for at gå til menuen.

|               | PHILIPS |
|---------------|---------|
| Indstill      | 100     |
| Autom.Indl.   | 000     |
| Manuel Indl.  | 001     |
| Sortere       | 002     |
| Navn          | 003     |
| Favorit Prog. | 004     |
|               | 005     |
|               | 006     |
|               | 007 🔻   |
|               |         |

- Tryk på knappen ▲ eller ▼ for at vælge det kanalnummer, du vil ændre.
- Tryk på knappen ► for at gå til sorteringstilstand. Bemærk, at pilemarkøren nu peger til venstre.

| PHI   | LIPS                                                                                                    |
|-------|----------------------------------------------------------------------------------------------------|
|       | 100                                                                                                    |
| 000   |                                                                                                    |
| 001   |                                                                                                    |
| 002   |                                                                                                    |
| 003   |                                                                                                    |
| 004   |                                                                                                    |
| < 005 |                                                                                                    |
| 006   |                                                                                                    |
| 007   |                                                                                                    |
|       | 000           001           002           003           004           © 005           006           007 |

 6. Tryk på knappen ▲ eller ▼ for at vælge det nye kanalnummer, og tryk på knappen
 ◄ for at bekræfte dit valg. Bemærk, at pilemarkøren nu peger til højre.

|               | PHILIPS |
|---------------|---------|
| Installation  | 100     |
| Autom.Indl.   | 001 ^   |
| Manuel Indl.  | 002     |
| Sortere       | > 003   |
| Navn          | 004     |
| Favorit Prog. | 005     |
|               | 006     |
|               | 007     |
|               | • 800   |
|               |         |

- 7. Gentag ovenstående trin for hvert kanalnummer, du vil ændre.
- Tryk på knappen ◄ for at vende tilbage til den forrige menu.
- Tryk på knappen (MENU) for at afslutte menuen.

## Navngivning af kanaler

Du kan tildele et navn til et kanalnummer.

- 1. Tryk på knappen (MENU) for at vise Hoved Menu.
- Tryk på knappen ▲ eller ▼ for at vælge Indstill, og tryk på knappen ► eller (0K) for at gå til menuen.

|            | PHILIPS       |   |
|------------|---------------|---|
| Hoved Menu |               |   |
| Billede    | Autom.Indl.   |   |
| Lyd        | Manuel Indl.  |   |
| Ambilight* | Sortere       |   |
| Finesser   | Navn          |   |
| Indstill   | Favorit Prog. |   |
|            |               |   |
|            |               |   |
|            |               | ▽ |
|            |               | _ |

\* Findes på udvalgte modeller

 Tryk på knappen ▲ eller ▼ for at vælge Navn, og tryk på ► eller (0K) for at gå til menuen.

|               | PHILIPS |
|---------------|---------|
| Indstill      | 100     |
| Autom.Indl.   | 000 ^   |
| Manuel Indl.  | 001     |
| Sortere       | 002     |
| Navn          | 003     |
| Favorit Prog. | 004     |
|               | 005     |
|               | 006     |
|               | 007 🗸   |
|               |         |

- Tryk på knappen ▲ eller ▼ for at vælge det kanalnummer, du vil navngive.
- 5. Tryk på knappen ► for at gå til navneområdet for den kanal.
- Tryk på knappen ▲ eller ▼for at vælge tegn til navnet.
  - Du kan angive op til fem tegn i navnet.
  - Du kan navigere til navneområdet ved at trykke på knapperne ◀ og ►.

| PS | PHILIPS |               |
|----|---------|---------------|
| 00 | 100     | Indstill      |
| Δ  | 000     | Autom.Indl.   |
|    |         | Manuel Indl.  |
|    | 002     | Sortere       |
|    |         | Navn          |
|    |         | Favorit Prog. |
|    | ▷ 005 Z |               |
|    |         |               |
| ▽  |         |               |
|    | 006     |               |

- Tryk på knappen ► eller OK for at gemme navnet. Navnet vises øverst til venstre på tv-skærmen, når det er gemt.
- Tryk på knappen ◄ for at vende tilbage til den forrige menu.

 Tryk på knappen (MENU) for at afslutte menuen.

## Valg af dine favoritkanaler

Du kan specificere en liste over favoritkanaler.

Når du bruger knapperne **P** – / + på fjernbetjeningen for at få adgang til kanaler, får du kun adgang til favoritkanalerne.

For at få adgang til kanaler, der ikke er på lisen over favoritter, skal du bruge nummerknapperne ① til ③.

# Tilføjelse eller fjernelse af kanaler fra din favoritliste

ANALOG

- Tryk på knappen (MENU) for at vise Hoved Menu.
- Tryk på knappen ▲ eller ▼ for at vælge Indstill, og tryk på knappen ► eller OK for at gå til menuen.

|            | PHILIPS       |
|------------|---------------|
| Hoved Menu |               |
| Billede    | Autom.Indl.   |
| Lyd        | Manuel Indl.  |
| Ambilight* | Sortere       |
| Finesser   | Navn          |
| Indstill   | Favorit Prog. |
|            |               |
|            |               |
|            |               |
|            |               |

\* Findes på udvalgte modeller

- Tryk på knappen ▲ eller ▼ for at vælge Favorit Prog., og tryk på knappen ► eller OK for at gå til menuen.
- Tryk på knappen ▲ eller ▼ for at vælge det kanalnummer, du vil tilføje eller fjerne fra listen.

| 001 | 100                      |                                                               |
|-----|--------------------------|---------------------------------------------------------------|
| 001 | .1                       |                                                               |
| 102 | V                        |                                                               |
|     | $\checkmark$             |                                                               |
| 003 | $\checkmark$             |                                                               |
| 004 | $\checkmark$             |                                                               |
|     | $\checkmark$             |                                                               |
| 006 | $\checkmark$             |                                                               |
| 007 | $\checkmark$             |                                                               |
| 800 | $\checkmark$             | $\nabla$                                                      |
|     | 005<br>006<br>007<br>008 | 006         1           007         1           008         1 |

- Tryk på knappen ► eller OK for at tilføje eller fjerne kanalen fra listen.
  - Når √ vises til højre i menuen, findes kanalen på din favoritliste. - Når √ ikke vises til højre i menuen, findes kanalen ikke på din favoritliste.

|               | PHI | LIPS         |   |
|---------------|-----|--------------|---|
| Indstill      |     | 100          | _ |
| Autom.Indl.   | 000 | $\checkmark$ |   |
| Manuel Indl.  |     | $\checkmark$ |   |
| Sortere       | 002 | $\checkmark$ |   |
| Navn          | 003 |              |   |
| Favorit Prog. |     | $\checkmark$ |   |
|               |     | $\checkmark$ |   |
|               |     | $\checkmark$ |   |
|               |     | $\checkmark$ | ⊽ |

- Tryk på knappen ◄ for at vende tilbage til den forrige menu.
- Tryk på knappen (MENU) for at afslutte menuen.

## Indstilling af timeren

Du kan programmere tv'et til at skifte til en anden kanal på et bestemt tidspunkt eller tænde på et bestemt tidspunkt fra standby.

For at bruge timeren skal du sætte tv'et i standby.

ANALOG 1. Tryk på knappen (MENU) for at vise **Hoved Menu**.

 Tryk på knappen ▲ eller ▼ for at vælge Finesser, og tryk på knappen ► eller OK for at gå til menuen.

|            | PHILII        | PS |
|------------|---------------|----|
| Hoved Menu |               |    |
| Billede    | Timer         |    |
| Lyd        | Børnelås      |    |
| Ambilight* | Forældrekontr |    |
| Finesser   | Auto HDMI     |    |
| Indstill   |               |    |
|            |               |    |
|            |               |    |
|            |               |    |

\* Findes på udvalgte modeller

- Tryk på knappen ► eller ()K for at gå til Timer.
- Tryk på knappen ▲ eller ▼ for at vælge en indstillingen i menuen Timer til.

|              | РН | ILIPS |
|--------------|----|-------|
| Timer        |    |       |
| Slumre-Timer | :  |       |
| Tid          |    |       |
| Starttid     |    |       |
| Stoptid      |    |       |
| Program Nr   |    |       |
| Timer Aktiv  |    |       |
|              |    |       |
|              |    | ▽     |
|              |    |       |

- Tryk på knapperne ◄, ▶, ▲, ▼ eller de numeriske knapper ① til ⑨ for at justere timerindstillingen.
  - Hvis du efterlader tv'et i standby ved at trykke på knappen <sup>(1)</sup>, vil tv'et automatisk tænde på det programmerede tidspunkt.
  - · Hvis du lader tv'et være tændt, vil det

skifte kanal på **Starttidspunktet**, og det skifter til standby på **Stoptidspunktet.** 

Denne liste beskriver indstillingerne for timeren:

Dvale

Bruges til at vælge en tidsperiode, hvorefter tv'et skifter til standby. Vælg indstillingen **Fra** for at deaktivere funktionen.

**Bemærk:** Under det sidste minut af en dvaleindstilling vises en nedtælling på skærmen. Tryk på en vilkårlig knap på fjernbetjeningen for at annullere lukningen.

• Tid

Bruges til at indtaste det aktuelle klokkeslæt.

• Starttid

Bruges til at indtaste det tidspunkt, hvor timeren skal starte. Tv'et vil tænde fra standby på det tidspunkt eller skifte til en anden kanal på dette tidspunkt.

Stoptid

Bruges til at indtaste det tidspunkt, hvor timeren standser. Tv'et slukker på dette tidspunkt.

- Program No. Bruges til at indtaste kanalnummeret.
- Timer Aktiv Indstillingerne omfatter:
  - Fra for at annullere
  - En gang ved én alarm
  - Dagligt for hver dag

## Blokering af kanaler (Forældrekontrol)

Du kan blokere tv-kanaler for at forhindre dine børn i at se dem.

#### Adgang til menuen Forældrekontrol

- 1. Tryk på knappen (AD) for at vise **Hoved Menu**.
- Tryk på knappen ▲ eller ▼ for at vælge Finesser, og tryk på knappen ► eller OK for at gå til menuen.

|              | PHIL          | PS |
|--------------|---------------|----|
| Hoved Menu   |               |    |
| Billede      | Timer         | 4  |
| Lyd          | Børnelås      |    |
| Ambilight*   | Forældrekontr |    |
| Finesser     | Auto HDMI     |    |
| Installation |               |    |
|              |               |    |
|              |               |    |
|              |               | 4  |

\* Findes på udvalgte modeller

Tryk på knappen ▼ for at vælge
 Forældrekontrol, og tryk på knappen ► eller () for at gå til menuen.

#### Oprettelse af en pinkode til forældrekontrol

 Gå til menuen Forældrekontrol som beskrevet ovenfor under Adgang til menuen Forældrekontrol.

|               | PHILIPS     |
|---------------|-------------|
| Finesser      |             |
| Timer         | * * * *     |
| Børnelås      | Adgangskode |
| Forældrekontr |             |
| Auto HDMI     |             |
|               |             |
|               |             |
|               |             |
|               | 7           |
|               |             |

 Indtast adgangskoden 0711 ved hjælp af de nummerknapperne 1 til 9. Ordet Forkert vises på skærmen.

- 3. Indtast adgangskoden **0711** igen. Tv'et beder dig ændre koden.
- Indtast din egen fircifrede kode ved brug af knapperne 1 til 9, og bekræft den nye kode.

|               | PHIL | PS  |
|---------------|------|-----|
| Forældrekontr |      | 109 |
| Lås Program   | 000  |     |
| Ændre Kode    |      |     |
| Slet Alt      | 002  |     |
| Lås Alt       |      |     |
|               |      |     |
|               |      |     |
|               |      |     |
|               |      | ▽   |

 Tryk på knappen ◄ for at vende tilbage til den forrige menu.

6. Tryk på knappen (MENU) for at afslutte menuen.

# Blokering og ophævelse af blokering af valgte kanaler

- 1. Gå til menuen Forældrekontrol som beskrevet ovenfor under Adgang til menuen Forældrekontrol.
- Indtast adgangskoden ved at trykke på nummerknapperne 1 til 9. Menuen Forældrekontrol vises.
- Tryk på knappen ► for at gå til Lås program.

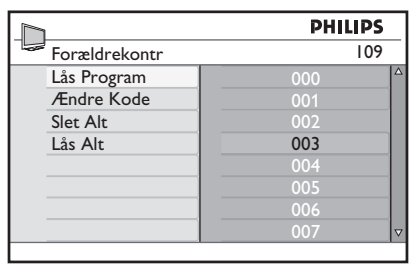

 Tryk på knappen ▲ eller ▼ for at vælge den kanal, der skal blokeres, eller hvor blokeringen skal ophæves.

## Blokering af kanaler (Forældrekontrol) (fortsat)

 Tryk på knappen 

 eller ▶ for at blokere eller ophæve blokeringen af den valgte kanal.

Når en kanal blokeres, vises et låsesymbol **1** ved siden af det låste kanalnummer.

|               | PHILIPS |   |
|---------------|---------|---|
| Forældrekontr | 109     |   |
| Lås Program   | 000     | Δ |
| Ændre Kode    | 001     |   |
| Slet Alt      | 002     |   |
| Lås Alt       | 003 🔒   |   |
|               | 004     |   |
|               | 005     |   |
|               | 006     |   |
|               | 007     | V |
|               |         |   |

 Tryk på knappen ◄ for at vende tilbage til den forrige menu.

ANALOG

7. Tryk på knappen (NENU) for at afslutte menuen.

#### Ændring af pinkoden til forældrekontrol

- Gå til menuen Forældrekontrol som beskrevet ovenfor under Adgang til menuen Forældrekontrol på side 29.
- Indtast din egen fircifrede kode ved hjælp af nummerknapperne 1 til 9.
- Tryk på knappen ▼ for at vælge Ændre Kode.
- Tryk på knappen ► for at gå til Ændre Kode.
- Indtast koden ved at trykke på knapperne 1 til 9.
- 6. Bekræft koden ved at indtaste koden igen.

# Blokering eller ophævelse af blokering af kanaler

- Gå til menuen Forældrekontrol som beskrevet ovenfor under Adgang til menuen Forældrekontrol på side 29.
- Tryk på knappen ▼ for at vælge Slet alt eller Lås alt.
- Tryk på knappen ▼ for at gå til menuen Slet alt eller Lås alt.
- 4. Tryk på knappen ► for at rydde alle kanaler eller låse alle kanaler.

## Låsning af knapperne på sidepanelet (Børnelås)

Du kan låse knapperne på sidepanelet på tv'et for at forhindre børn i at skifte kanal. Det forhindrer dog ikke dig eller dine børn i at skifte kanal ved hjælp af fjernbetjeningen.

ANALOG

- 1. Tryk på knappen (MEND) for at vise **Hoved Menu**.
- Tryk på knappen ▲ eller ▼ for at vælge Finesser, og tryk på knappen ► eller OK for at gå til menuen.
- Tryk på knappen ▼ for at vælge
   Børnelås, og tryk på knappen ► eller
   (0K) for at gå til menuen.

|               | PH   | ILIPS |
|---------------|------|-------|
| Finesser      |      |       |
| Timer         | Sluk |       |
| Børnelås      | Tænd |       |
| Forældrekontr |      |       |
| Auto HDMI     |      |       |
|               |      |       |
|               |      |       |
|               |      |       |
|               |      | ▽     |
|               |      |       |

- Tryk på knappen ▲ eller ▼ for at vælge Tænd eller Sluk.
- Tryk på knappen ► eller OK for at bekræfte dit valg.
- Tryk på knappen ◄ for at vende tilbage til den forrige menu.
- Tryk på knappen (MENU) for at afslutte menuen.

## At nyde Ambilight

Dette afsnit gælder kun for tv, der er udstyret med Ambilight-funktionen.

#### Tænd/sluk for Ambilight

ANALOG

- 1. Tryk på knappen (MEND) for at vise **Hoved** Menu.
- Tryk på knappen ▲ eller ▼ for at vælge Ambilight, og tryk på knappen ▶ eller <sup>(0K)</sup> for at gå til menuen.

|            | PHILIPS      | ,  |
|------------|--------------|----|
| Hoved Menu |              |    |
| Billede    | Ambilight    |    |
| Lyd        | Lys          |    |
| Ambilight  | Tilstand     |    |
| Finesser   | Farve        |    |
| Indstill   | Tilpas farve |    |
|            | Balance      |    |
|            |              |    |
|            |              | ∣⊽ |
|            |              | 1  |

 Tryk på knappen ▲ og ▼ for at vægle Tænd eller Sluk.

| Sluk |
|------|
| Tænd |
|      |
|      |
|      |
|      |
|      |
|      |
|      |

4. Tryk på knappen ◄ for at vende tilbage til den forrige menu.

ANALOG

5. Tryk på knappen (MENU) for at afslutte menuen.

#### Konfiguration af Ambilightindstillinger

- Udfør trin I til 3 i den foregående procedure for at gå til menuen Ambilight.
- Tryk på knapperne ▲ og ▼ for at vælge en af følgende indstillinger: Lys, Tilstand, Farve, Tilpas farve eller Balance.
- Tryk på knappen ► eller (0K) for at bekræfte dit valg.
- Tryk på knapperne ▲ og ▼ for at vælge indstillingerne for funktionen.
- Konfigurer indstillingen, og tryk på knappen ► eller <sup>(0K)</sup> for at bekræfte konfigurationen.

Denne liste beskriver Ambilightindstillingerne:

- Lysstyrke Bruges til at justere lysstyrken på Ambilight-lampen.
- Tilstand Bruges til at vælge en af følgende forudindstillede tilstande: Farve, Afslappet, Moderat og Dynamisk.
- Farve

Bruges til at vælge et af følgende farvetemaer:Varm hvid, Kølig hvid, Blå, Rød, Grøn, Gul, Magenta, Tilpasset. Bemærk: Denne indstilling vises kun, når du har valgt *Farv*e under indstillingen *Tilstand* som beskrevet ovenfor.

• Tilpasset farve

Bruges til at indstille farvemætningen eller paletten.

Bemærk: Denne indstilling vises kun, når du har valgt *Tilpasset* under indstillingen *Farve* som beskrevet ovenfor.

Balance

Bruges til at justere farveintensiteten på siderne af billedet.

## Justering af billed- og lydindstillinger

Du kan justere billed- og lydindstillingerne.

- 1. Tryk på knappen (MENU) for at vise **Hoved Menu**.
- Tryk på knappen ▲ eller ▼ for at vælge
   Billede eller Lyd, og tryk på knappen ▶ eller OK for at gå til menuen.

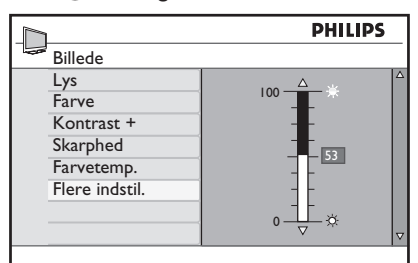

|                    | PHI     | .IPS |
|--------------------|---------|------|
| Lyd                |         |      |
| Equalizer          | I20HZ   |      |
| Auto lydsst. adjæv | 200HZ   |      |
| Forøg Surround     | 500HZ   |      |
| BBE                | 1200HZ  |      |
|                    | 3000HZ  |      |
|                    | 7500HZ  |      |
|                    | 12000HZ |      |
|                    |         | ▽    |

- Tryk på knappen ▲ eller ▼ for at vælge en indstilling til Billede eller Lyd, og tryk på knappen ► eller OK for at angive indstillingen.
- Tryk på knappen ▲ eller ▼ for at justere indstillingen Billede eller Lyd.
- Tryk på knappen ◄ for at vende tilbage til den forrige menu.
- Tryk på knappen (MENU) for at afslutte menuen.

#### Billedindstillinger

Dette liste beskriver billedindstillingerne:

- Lysstyrke Bruges til at ændre billedets glans.
- Farve Bruges til at ændre farveintensiteten.
- Kontrast Bruges til at ændre forskellen mellem lyse og mørke toner i tv'ets kontrastområde.
- Skarphed Bruges til at øge eller sænke skarpheden.
- Farvetemperatur Bruges til at gå gennem følgende farveindstillinger: Kølig (mere blå), Normal (balanceret) eller Varm (mere rød).
- Flere indstillinger...
  - Kontrast+ Bruges til at øge kontrastintervallet på tv'et.Vælg Tænd for at aktivere Contrast+-funktionen.
  - Active Control Bruges til at justere billedindstillingen automatisk til optimal billedkvalitet under alle signalbetingelser.
  - Støjreduktion Bruges til at reducere billedstøj (hvide prikker) på grund af svag signaltransmission. Vælg Til for at aktivere støjreduktionsfunktionen.
  - Artifaktreduktion Bruges til at udjævne overgange i digitalt indhold.
  - Dig. Natural Motion Bruges til at eliminere vibrerende effekter på billeder med bevægelse.

ANALOG

## Justering af billed- og lydindstillinger (fortsat)

#### Lydindstillinger

Denne oversigt beskriver lydindstillingerne:

- Equalizer Bruges til at justere lydtonen.
- Balance Bruges til at balancere mellem venstre og højre højttaler.
- Auto lydsst. udjæv Bruges til at begrænse pludselige stigninger i volumen, især under programændringer eller reklameperioder.
- Forøg Surround
  - Vælg mellem Forøg Surround og Stereo, når du lytter til en stereotransmission.
  - Vælg mellem **Mono** og **Spatial**, når du har en monotransmission.
- BBE (High definition sound) Bruges til at gøre tale mere klar og gøre musik mere realistisk.

## Brug af "Smart"-billede og "Smart"-lyd

#### Brug af "Smart"-billede

Du kan veksle mellem en række foruddefinerede billedindstillinger.Tryk på knappen Optimie indstillingerne.

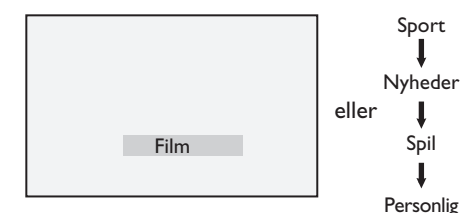

Indstillingen **Personlig** er den indstilling, du opretter ved hjælp af menuen **Billede** i **Hoved Menu**. Dette er den eneste indstilling for **"Smart"-billede**, der kan ændres. Alle andre indstillinger er forudindstillet.

Denne liste giver en oversigt over "smart"-billedindstillingerne;

• Film

Strålende og knivskarpe billedindstillinger, der passer til film.

- Sport Ideelt til at nyde din favoritsport og naturlige indstillinger.
- Nyheder
   Passer til at blive set i dæmpet belysning og miljø med en afslappet atmosfære.
- Spil
   Til pc'er, spilkonsoller, playstations osv.
- Personlig De tilpassede indstillinger, du definerede ved hjælp af menuen **Billede** under Hoved Menu.

#### Brug af "Smart"-lyd

Du kan veksle mellem en række foruddefinerede lydindstillinger. Tryk på knappen D for at skifte mellem indstillingerne.

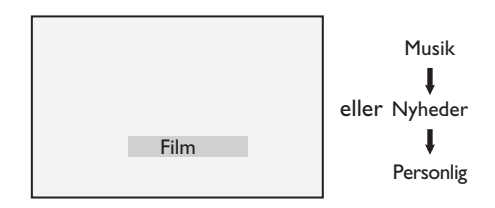

Indstillingen **Personlig** er den indstilling, du opretter ved hjælp af menuen **Lyd** under **Hoved Menu**. Dette er den eneste indstilling for **"Smart"-lyd**, der kan ændres. Alle andre indstillinger er forudindstillet.

Denne liste giver en oversigt over "smart"-indstillingerne;

• Film

Lydmæssig biografoplevelse med utrolig subwoofer-lyd.

- Musik Sprød, klar fængslende musik som forbedrer dine lydsanser.
- Nyheder Lyd i høj kvalitet der understreger liv og dybde i lyden.
- Personlig De tilpassede indstillinger, du definerede ved hjælp af menuen Lyd i Hoved Menu.

## **Billedformater**

Billeder kan overføres i forskellige formater. Skift på knappen (E) for at gennemgå billedformaterne og vælge det foretrukne visningsformat.

#### Wide-Screen

Billedet vises i det oprindelige forhold for billeder udsendt i 16:9-formatet.

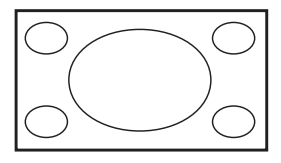

Bemærk: Hvis et 4:3-billede vises i bredformattilstand, strækkes det på den vandrette led.

#### 4:3

Billedet gengives i 4:3-formatet, og en sort bjælke vises på begge sider af billedet.

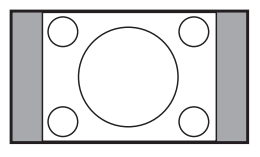

#### Zoom 14:9

Billedet vises i 14:9-formatet. En tynd sort bjælke vises i begge sider af billedet, og toppen og bunden af billedet klippes af.

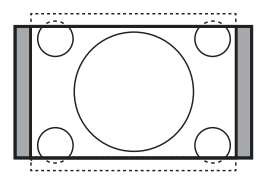

#### Zoom 16:9

Billedet forstørres til 16:9-formatet. Denne tilstand anbefales, når der vises billeder, som har sorte bjælker foroven og forneden (letterbox-format). i denne tilstand klippes store dele af toppen og bunden af billedet væk.

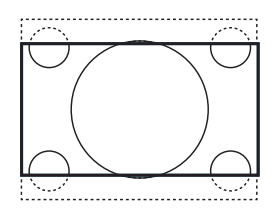

#### Tekst-zoom

Denne tilstand bruges til at få vist 4:3billeder ved brug af hele skærmens areal, så underteksterne er synlige. Noget af toppen af billedet klippes væk.

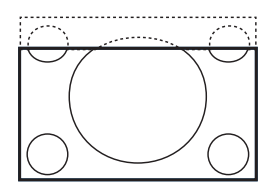

#### Super Bredde

Denne tilstand bruges til at få vist 4:3billeder ved brug af hele skærmens areal, idet billedets sider forstørres.

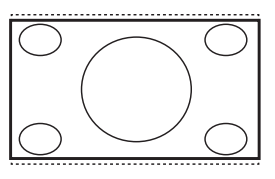

## Brug af teletekst (tekst-tv)

Teletekst er et informationssystem, der sendes af nogle kanaler. Teletekst kan læses som en avis. Det giver også adgang til undertekster for hørehæmmede eller personer, der ikke forstår udsendelsens sprog.

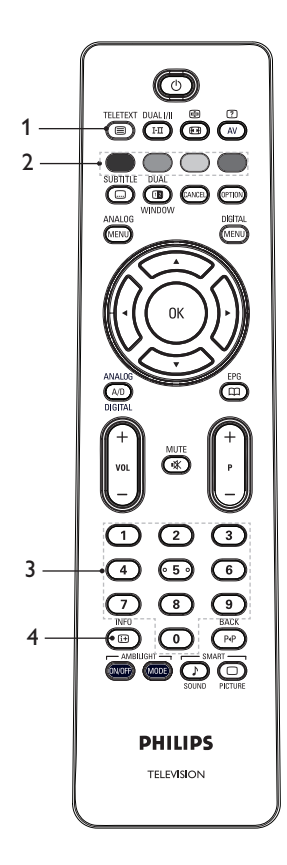

TELETEXT

- Teletekst tænd/sluk Bruges til at tænde eller sluk for teletekstfremvisningen. Der vises en indholdsfortegnelse med tilgængelige elementer. Hvert element har et tilhørende trecifret nummer. Hvis den valgte kanal ikke udsender tekst-tv, vises indikatoren 100, og skærmen er blank. Du afslutter teletekst ved at trykke på knappen jeen.
- 3. Valg af en side ① til ③ Bruges til at angive nummeret på teletekstsiden. Indtast f.eks. 120 for at se side 120. Nummeret vises i det øverste venstre hjørne af skærmen. Når siden er fundet, stopper tælleren, og siden vises. Gentag denne handling for at se en anden side. Hvis tælleren fortsætter med at søge, kan siden ikke transmitteres. Når det sker, skal du vælge et andet nummer.
- 4. Indhold 回

Bruges til at returnere til indholdssiden. Indholdssiden er normalt side 100 eller hitlistemenuen.

## Brug af teletekst (tekst-tv) (fortsat)

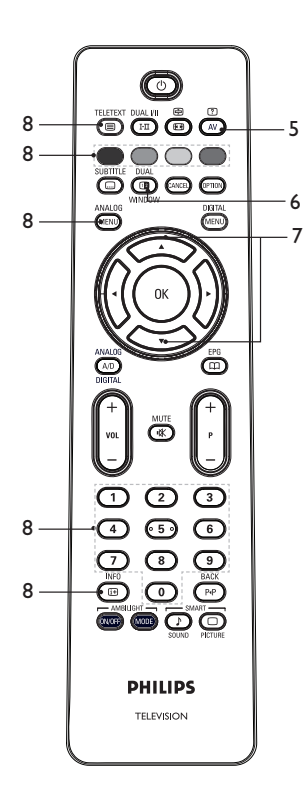

5. Skjulte oplysninger  $\overset{\textcircled{2}}{\land \lor}$ 

DUA

Bruges til at få vist eller skjule skjulte oplysninger som f.eks. løsninger på spil eller gåder.

## 6. Tv-billede/Teletekst

- Tryk på 
   -tasten og hold den nede for at flytte til teletekst-tilstanden.
  - n window fo
- Tryk på knappen www for at få vist tekst-tv til højre og tv-billedet til venstre på skærmen.
- Tryk på knappen not for at returnere til et fuldt tv-billede.

#### 7. Forstør en side 🔿 💎

Brugs til at vise toppen eller bunden af siden. Hvis du trykker igen, returnerer du siden til den normale størrelse.

#### 8. Favoritsider

Bruges til at vise din favoritside. Denne indstilling findes kun i analog tilstand. Du får adgang til favoritsiderne ved at trykke på farveknapperne. Når de er indstillet, er favoritsiderne standardsiderne, hver gang tekst-tv vælges. Benyt følgende fremgangsmåde, hvis du vil gemme favoritsider:

TELETEXT

- Tryk på knappen (B) for at aktivere fremvisning af teletekst.
  - ANALOG
- Tryk på knappen (MENU) for at skifte foretrukken sidetilstand.
- Brug knapperne ① til ④ til at gå til den teletekstside, du vil gemme som favoritside.
- Tryk på og hold den ønskede farveknap nede i fem sekunder. Sidenummeret vises i farveområdet, og siden er nu gemt.
- Gentag ovenstående trin med de andre farveknapper.

#### ANALOG

- Tryk på knappen (MEND) for at afslutte den foretrukne sidetilstand. TELETEXT
- Tryk på knappen () for at afslutte teleteksttilstand.
- For at fjerne favoritsiderne skal du gå ind i favoritsiderne ved at trykke på knappen (19) i ca. fem sekunder.

## Brug af tv i HD-tilstand

#### Tilslutning af HD-udstyr til dit tv

 Tilslut HDMI- eller DVI-udgangen på dit HD-udstyr til et af HDMI-stikkene på tv'et. Brug et HDMI til DVI-kabel eller et HDMI til HDMI-kabel.

Alternativt kan du tilslutte YPbPr-udgangen på dit HD-udstyr til de tilsvarende video-indgange på dit tv.

- Hvis du bruger et HDMI til DVI-kabel, skal du tilslutte lydstikkene på HD-udstyret til L- og R-bøsningerne på siden af tv'et.
- 3. Tryk på knappen (AV) for at vise kildelisten.
- Tryk på knappen ▲ eller ▼ for at vælge den rigtige HDMI-kilde.

| Kilde Liste |  |
|-------------|--|
| TV          |  |
| EXT I       |  |
| EXT 2       |  |
| EXT 3       |  |
| EXT 4 Y/C   |  |
| EXT 4 YPbPr |  |
| HDMI I      |  |
| HDMI 2      |  |
| HDMI 3*     |  |
| Side HDMI   |  |
| Digital TV  |  |
|             |  |

\* Findes på udvalgte modeller

 Tryk på knappen ► eller (0K) for at bekræfte den valgte kilde.

#### Justering af billed- eller lydindstillinger i HD-tilstand

- 1. Tryk på knappen (MEND) for at vise Hoved Menu.
- Tryk på knappen ▲ eller ▼ for at vælge
   Billede eller Lyd, og tryk på knappen ▶ eller OK for at gå til menuen.
- Tryk på knappen ▲ eller ▼ for at vælge en Billed- eller Lyd-indstilling, og tryk på knappen ▶ eller OK for at gå til menuen.

- Tryk på knappen ▲ eller ▼ for at justere indstillingen for Billede eller Lyd.
- Tryk på knappen ◄ for at vende tilbage til den forrige menu.

6. Tryk på knappen (MENU) for at afslutte menuen.

#### Billedindstillinger i HD-tilstand

Bortset fra funktionerne Flyt vandret og Flyt lodret er alle billedindstillingerne i computertilstanden de samme som billedindstillingerne i tv-tilstanden.

- Flyt vandret Bruges til at justere den vandrette placering af billedet.
- Flyt lodret Bruges til at justere den lodrette placering af billedet.

#### Lydindstillinger i HD-tilstand

Alle lydindstillinger i HD-tilstand er de samme som lydindstillingerne i tv-tilstanden.

#### Konfiguration af tv'et i HD-tilstand

Du skal konfigurere tv'et i HD-tilstand, når du tilslutter HD-udstyr, der understøtter følgende opløsninger: 480p, 720p, 1080i eller 1080p.

Menuen **Finesser** indeholder indstillingen **Tilstandsvalg** og indstillingen **Format**.

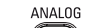

- 1. Tryk på knappen (MENU) for at vise **Hoved Menu**.
- Tryk på knappen ▲ eller ▼ for at vælge Finesser, og tryk på knappen ► eller OK for at gå til menuen.
- Tryk på knappen ▼ for at vælge Tilstandsvalg, og tryk på ► eller OK for at gå til indstillingen.

## Brug af tv i HD-tilstand (fortsat)

| PI | HILIPS   |
|----|----------|
|    |          |
| PC | Δ        |
| HD |          |
|    |          |
|    |          |
|    |          |
|    |          |
|    |          |
|    | ▽        |
|    | PC<br>HD |

- Tryk på knappen ▲ eller ▼ for at vælge HD.
- Tryk på knappen ◄ for at vende tilbage til den forrige menu.
- Tryk på knappen (MENU) for at afslutte menuen.

#### Visning i oprindelig 1080-tilstand

Bemærk: Kun tv'et med fuld HD 1080p kan vise i oprindelig 1080p-tilstand.

Når du tilslutter HD-udstyr, der understøtter en opløsning på 1080i eller 1080p, findes funktionen **Vis (oprindelig 1080)** i menuen **Finesser**. Med denne funktion kan du se det originale

HD-format i 1080i- og 1080p-tilstand.

- Tryk på knappen (IEND) for at vise menuen Hoved.
- Tryk på knappen ▲ eller ▼ for at vælge Finesser, og tryk på knappen ► eller for at gå til menuen.
- 3. Tryk på knappen ▼ for at vælge Vis.

|               | PHILI       | PS |
|---------------|-------------|----|
| Finesser      |             |    |
| Timer         | native 1080 |    |
| Børnelås      |             |    |
| Forældrekontr |             |    |
| Auto HDMI     |             |    |
| Display       |             |    |
|               |             |    |
|               |             |    |
|               |             | V  |
|               |             |    |

- Tryk på knappen ► for at få adgang til Vis-tilstanden.
- Tryk på knappen ► to gange for at få adgang til indstillingen Fra/Til i native 1080.

|             | PI  | HILIPS |
|-------------|-----|--------|
| Display     |     |        |
| native 1080 | Fra | Δ      |
|             | Til |        |
|             |     |        |
|             |     |        |
|             |     |        |
|             |     |        |
|             |     |        |
|             |     |        |

- Tryk på knappen ▲ ▼ for at vælge Fra eller Til.Vælg indstillingen Til for at se oprindelig 1080-tilstand.
- Tryk på knappen ◄ for at vende tilbage til den forrige menu.

ANALOG

8. Tryk på knappen (MENU) for at afslutte menuen.

#### Understøttede formater

Følgende tabeller viser de understøttede formater til HD-tilstand.

| HD | 720p | 1080 <sub>P</sub> |  | 1080i |
|----|------|-------------------|--|-------|
| SD | 480i |                   |  | 576i  |

Bemærk: Dette Philips-tv er HDMIkompatibelt. Hvis du ikke modtager et godt billede, skal du ændre videoformatet på dine eksterne enheder. Til en dvd-afspiller skal der f.eks. vælges 480p, 576p, 720p, 1080i eller 1080p. Det er ikke en fejl på tv-apparatet.

#### Brug af Auto HDMI

Første gang du tilslutter en enhed til HDMItilslutningen, skifter tv'et automatisk til den HDMI-kanal. Tv'et skifter ikke automatisk ved efterfølgende HDMI-tilslutninger.

#### Sluk for Auto HDMI

- Tryk på tasten MEND for at vise Hovedmenuen.
- Tryk på tasten ▲ eller ▼ for at vælge Finesser, og tryk på tasten ▶ eller OK for at gå til menuen.

|            | PHIL          | PS |
|------------|---------------|----|
| Hoved Menu |               |    |
| Billede    | Timer         |    |
| Lyd        | Børnelås      |    |
| Ambilight* | Forældrekontr |    |
| Finesser   | Auto HDMI     |    |
| Indstill   |               |    |
|            |               |    |
|            |               |    |
|            |               |    |

\* Findes på udvalgte modeller

- Tryk på tasten ▼ for at vælge Auto HDMI, og tryk på tasten ► eller OK for at gå til menuen.
- Tryk på tasten ▲ eller ▼ for at vælge Off (Sluk).
- Tryk på tasten ► eller OK for at bekræfte dit valg.

| PH   | ILIPS              |
|------|--------------------|
|      |                    |
| Sluk | Δ                  |
| Tænd |                    |
|      |                    |
|      |                    |
|      |                    |
|      |                    |
|      |                    |
|      |                    |
|      | PH<br>Sluk<br>Tænd |

 Tryk på tasten ◄ for at returnere til den forrige menu. ANALOG

7. Tryk på tasten (MENU) for at afslutte menuen.

#### HDMI 1.3a CEC

Dit tv er konfigureret til HDMI-CECforbindelser med andre enheder. Følgende beskrivelser gælder for enheder, der er CEC-kompatible og tilsluttet til dit tv via et HDMI-kabel.

#### Afspil ved et klik

Når du tilslutter dit tv til enheder, der understøtter afspil ved et klik, kan du kontrollere dit tv og enhederne med én fjernbetjening. Når du f.eks. trykker på afspil ved et klik på din dvd-fjernbetjening, vil dit Philips-tv automatisk skifte til den korrekte kanal og vise dvd-indholdet.

#### Standby

Når du tilslutter dit tv til enheder, der understøtter standby, kan du bruge dit tv's fjernbetjening til at sætter enhederne i standby. Sæt en enhed i standby ved at trykke på () -knappen og holde den nede på tv'ets fjernbetjening i 3-4 sekunder.

## Brug af tv'et som computerskærm

Du kan bruge dit tv som computerskærm ved at tilslutte HDMI- eller DVI-udgangen på din pc til et af HDMI-stikkene på tv'et. Brug et HDMI til DVI-kabel eller et HDMI til HDMI-kabel.Tilslutning via VGA understøttes ikke.

Når du bruger et HDMI-stik til at tilslutte din

pc til tv'et, skal du måske ændre opløsningen eller indstillingerne på pc'en. Du kan få vist en dialogboks på skærmen, hvor du skal trykke på "OK" for at fortsætte med at kunne se tv. Der henvises til vejledningen for PC'en for at få oplysninger om, hvordan du ændrer opløsningen eller indstillinger for PC'en.

#### Tilslutning af en pc til dit tv

- Tilslut HDMI eller DVI-udgangen på din pc til et af HDMI-stikkene på tv'et. Brug en HDMI til DVI-kabel eller et HDMI til HDMI-kabel.
- Hvis du bruger et HDMI til DVI-kabel, skal du tilslutte lydstikket for pc'en til Leller R-lydstikket på siden af tv'et.
- 3. Tryk på knappen (AV) for at vise Kilde Liste.
- Tryk på knappen ▲ eller ▼ for at vælge den rigtige HDMI-kilde.

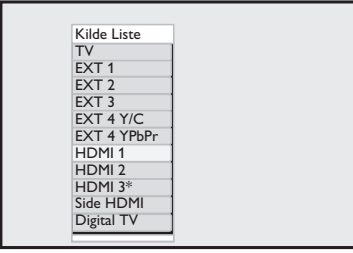

\* Findes på udvalgte modeller

 Tryk på knappen ► eller OK for at bekræfte den valgte kilde.

#### Justering af billed- eller lydindstillinger i pc-tilstand

Oplysninger om, hvordan du justerer billedog lydindstillinger i HD-tilstand, findes ved at følge proceduren under Justering af billed- og lydindstillinger i HD-tilstand på side 39.

#### Billedindstillinger i pc-tilstand

Billedinstillingerne i HD-tilstand er de samme som dem, der er beskrevet under Billedinstillinger i HD-tilstand på side 39.

#### Lydindstillinger i pc-tilstand

Lydindstillinger i pc-tilstand er de samme som lydindstillingerne i tv-tilstanden.

#### Konfiguration af tv'et i pc-tilstand

Oplysninger om, hvordan du konfigurerer tv'et i pc-tilstand findes ved at følge proceduren under Konfiguration af tv'et i HD-tilstand på side 39. i den procedure skal du vælge PC i stedet for HD.

| h             | РН | ILIPS |
|---------------|----|-------|
| Finesser      |    |       |
| Timer         | PC | Δ     |
| Børnelås      | HD |       |
| Forældrekontr |    |       |
| Auto HDMI     |    |       |
| Vælg tilstand |    |       |
|               |    |       |
|               |    |       |
|               |    | ▽     |
|               |    |       |

#### Understøttede pc-opløsninger

Følgende skærmopløsninger understøttes.

```
      640 × 480, 60 Hz
      1024 × 768, 60 Hz

      640 × 480, 72 Hz
      1024 × 768, 70 Hz

      640 × 480, 75 Hz
      1024 × 768, 75 Hz

      640 × 480, 85 Hz
      1024 × 768, 85 Hz

      800 × 600, 60 Hz
      1280 × 768, 60 Hz

      800 × 600, 72 Hz
      1280 × 1024, 60 Hz

      800 × 600, 75 Hz
      1360 × 768, 60 Hz

      800 × 600, 75 Hz
      1360 × 768, 60 Hz
```

## Fejlfinding

Nedenfor ses en liste over symptomer, du evt. kan komme ud for med tv'et. Inden du ringer for at få hjælp, bør du kontrollere disse enkle ting.

| Symptom                                                                                               | Mulige løsninger                                                                                                    |  |
|----------------------------------------------------------------------------------------------------|----------------------------------------------------------------------------------------------------|--|
| Der vises ikke noget<br>på skærmen                                                                    | <ul> <li>Kontroller, at strømkablet er sat korrekt i stikkontakten og<br/>i tv'et. Hvis der stadig ikke er strøm, skal du tage stikket ud.<br/>Vent 60 sekunder, og sæt stikket i igen. Tænd for tv'et igen.</li> <li>Tryk på knappen O på fjernbetjeningen.</li> </ul>                                                                                                    |  |
| Dårlig modtagelse<br>(støj med sne)                                                                   | <ul> <li>Kontroller antennens tilslutning til tv'et og til stikket på væggen.</li> <li>Prøv at justere billedet manuelt (se side 24).</li> <li>Er der valgt korrekt tv-system? (se side 24).</li> </ul>                                                                                                    |  |
| Intet billede                                                                                         | <ul> <li>Kontroller, at de medfølgende kabler er korrekt tilsluttet<br/>(antennekablet til tv'et, det andet antennekabel til optageren,<br/>strømkablerne,).</li> <li>Kontroller, at den korrekte kilde er valgt.</li> <li>Kontroller, at børnelåsen er slået fra.</li> </ul>                                                                                                    |  |
| Ingen lyd på<br>visse kanaler                                                                         | • Kontroller, at det korrekte tv-system er valgt (se side 24).                                                                                                    |  |
| Ingen lyd                                                                                             | <ul> <li>Kontroller, at der ikke er skruet helt ned for lyden.</li> <li>Kontroller, at lydløs tilstand ( 政 ) ikke er aktiveret. Hvis<br/>lydløs tilstand er aktiveret, skal du trykke på knappen m </li> </ul>                                                                                                    |  |
|                                                                                                    | for at deaktivere tilstanden.<br>• Kontroller tilslutningerne mellem eksternt udstyr og tv'et.                                                                                                    |  |
| Lydforstyrrelser                                                                                      | <ul> <li>Prøv at slukke alle elektriske apparater, f.eks. hårtørrere og<br/>støvsugere, for at forhindre forstyrrelser.</li> </ul>                                                                                                    |  |
| Jeg kan ikke forstå<br>det valgte sprog<br>på skærmen til<br>betjening af tv'et<br>i digital tilstand | <ul> <li>Tryk på knappen <sup>DIGITAL</sup> for at afslutte menuen.</li> <li>Tryk på knappen or at vælge det andet punkt på menuen.</li> <li>Tryk på knappen ▼ for at gå til næste menuniveau.</li> <li>Tryk på knappen ► igen.Tryk på knappen ▼ for at vælge det femte menupunkt.</li> <li>Tryk på knappen ► for at gå til næste menuniveau.</li> <li>Tryk på knappen ► for at gå til næste menuniveau.</li> <li>Tryk på knappen ► for at gå til næste menuniveau.</li> <li>Tryk på knappen ► for at gå til næste menuniveau.</li> <li>Tryk på knappen ► for at gå til næste menuniveau.</li> <li>Tryk på knappen ▲ eller ▼ for at vælge det korrekte sprog.</li> <li>Tryk på knappen </li> <li>ØK for at bekræfte dit valg.</li> <li>Tryk på knappen </li> <li>Gå tættere på sensoren foran på tv'et.</li> </ul> |  |
| ikke på brug af<br>fjernbetjeningen                                                                   | <ul> <li>Kontroller, at batterierne er sat korrekt i.</li> <li>Udskift batterierne.</li> </ul>                                                                                                    |  |
| Ingen digitale kanaler                                                                                | <ul> <li>Kontakt forhandleren for at få oplysninger om, hvilke<br/>DVB-T-signaler der sendes i landet.</li> </ul>                                                                                                    |  |

## Fejlfinding (fortsat)

| Symptom                                                                                                    | Mulige løsninger                                                                                                    |  |
|----------------------------------------------------------------------------------------------------|----------------------------------------------------------------------------------------------------|--|
| Et eller nogle få små<br>punkter på skærmen,<br>der ikke skifter farve<br>sammen med resten<br>af videobilledet | <ul> <li>Dette symptom er ikke et problem. LCD-skærmen er bygget<br/>med højpræcisionsteknologi, der giver gode billeddetaljer. Af og<br/>til kan et par ikke-aktive pixel ses på skærmen som faste røde,<br/>blå, grønne eller sorte punkter.</li> <li>Bemærk: Dette påvirker ikke tv'ets ydeevne.</li> </ul> |  |
| Uregelmæssigt eller<br>flimrende billede<br>i HD-tilstand                                                       | <ul> <li>Støj vises, når det tilsluttede udstyr, f.eks. dvd-afspiller eller<br/>set-top-box ikke virker. Se i brugervejledningen til det digitale<br/>udstyr, du har tilsluttet.</li> </ul>                                                                                                    |  |
|                                                                                                    | Brug et HDMI-DVI/HDMI-HDMI-kabel af standardtypen.                                                                                                    |  |
| Der er hverken lyd<br>eller billede, men den<br>røde lampe foran på<br>tv'et er tændt                           | • Tryk på knappen 💿 på fjernbetjeningen.                                                                                                    |  |
| PC-tilstanden                                                                                                   | Kontroller, at tilslutningerne er korrekte                                                                                                    |  |
| virker ikke                                                                                                    | <ul> <li>Kontroller, om kilden er korrekt valgt. Tryk på knappen (AV)<br/>for at åbne kildelisten og vælge den korrekte kilde.</li> </ul>                                                                                                    |  |
|                                                                                                    | <ul> <li>Kontroller, at pc'en er konfigureret med en kompatibel<br/>skærmopløsning.</li> </ul>                                                                                                    |  |
|                                                                                                    | Kontroller indstillingerne for pc'ens skærmkort.                                                                                                    |  |
| Farven på S-video                                                                                               | Kontroller, at SVHS-kablet er korrekt tilsluttet.                                                                                                    |  |
| falmer                                                                                                    | <ul> <li>Tryk på knappen P + på fjernbetjeningen for at ændre kanal, og<br/>tryk derefter på P - for at ændre tilbage igen.</li> </ul>                                                                                                    |  |
| Der er en sort bjælke<br>foroven og forneden<br>på skærmen<br>i pc-tilstand                                     | • Ændr pc'ens opdateringsfrekvens til 60 Hz.                                                                                                    |  |
| AC3 er ikke<br>tilgængeligt                                                                                     | <ul> <li>AC3 understøttes ikke på dette tv. Tryk på knappen (MENU)<br/>på fjernbetjeningen for at vælge en alternativ lydgengivelse.</li> </ul>                                                                                                    |  |
| Tv-antennen kan<br>ikke få strøm fra tv'et                                                                      | <ul> <li>Nogle tv-antenner kræver strøm fra tv'et. Dette tv<br/>understøtter ikke denne funktion.</li> </ul>                                                                                                    |  |
| Det tager lang tid at<br>skifte fra en kanal til<br>en anden                                                    | <ul> <li>Betalingskanaler er kodet fra kabeludbyderens side og tager<br/>længere tid at afkode. Dette er helt normalt og kræver ingen<br/>yderligere handling.</li> </ul>                                                                                                    |  |
| Jeg kan ikke<br>få adgang til<br>digitalmenuen                                                                  | <ul> <li>Kontroller, om tv'et er i analog tilstand. Hvis det er, skal du<br/>trykke på knappen (AD) for at skifte til digital tilstand.</li> </ul>                                                                                                    |  |

## Miljøoplysninger

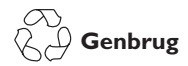

Pakkematerialet til dette produkt er udviklet, så det kan genbruges. Kontrakt de lokale myndigheder for at få oplysninger om, hvordan du genbruger pakkematerialerne.

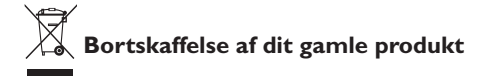

Produktet er fremstillet af materialer og komponenter af høj kvalitet, der kan genbruges. Når du ser affaldsspandssymbolet med krydset på et produkt, betyder det, at produktet er underlagt det europæiske direktiv 2002/96/EC.

Undersøg de lokale systemer vedrørende bortskaffelse af elektriske og elektroniske produkter. Overhold de lokale regulativer, og bortskaf ikke dine gamle produkter sammen med det normale husholdningsaffald. Den korrekte bortskaffelse af dit gamle produkt vil hjælpe med at forhindre potentielle negative konsekvenser for miljøet og menneskets sundhed.

#### Bortskaffelse af batterier

De medfølgende batterier indeholder ikke tungmetallerne kviksølv og cadmium. Bortskaf opbrugte batterier i overensstemmelse med de lokale regulativer.

#### Strømforbrug

- Dette tv bruger minimal energi i standby for at minimere miljøpåvirkningen.
- Strømforbrug under drift vises på typepladen bag på tv'et.

Yderligere produktspecifikationer findes i produktbrochuren på www.philips.com/support.

**Bemærk:** Specifikationer og oplysninger kan ændres uden varsel.

Få yderligere hjælp ved at ringe til kunde- og supportservice i dit land. Telefonnumre og adresser findes i den med tv'et følgende globale garantibrochure.

#### Elektriske, magnetiske og elektromagnetiske felter (EMF)

- Royal Philips Electronics fremstiller og sælger mange produkter, der målrettes mod forbrugere, der, ligesom mange andre elektroniske apparater, generelt har mulighed for at udsende og modtage elektromagnetiske signaler.
- Et af Philips' ledende forretningsprincipper er at tage alle nødvendige sundheds- og sikkerhedsforholdsregler for vores produkter, så de overholder alle gældende lovgivningsmæssige krav og holder sig flot inden for EMF-standarder, der gælder på produktionstidspunktet for produkterne.
- Philips er engageret i at udvikle, producere og markedsføre produkter, der ikke påvirker sundheden i negativ retning.
- Philips bekræfter, at hvis firmaets produkter håndteres korrekt og til deres påtænkte anvendelse, er de sikre i overensstemmelse med videnskabelige beviser, der findes i dag.
- Philips spiller en aktiv rolle
  i udviklingen af internationale EMF- og
  sikkerhedsstandarder, hvilket giver
  Philips mulighed for at forudse yderligere
  udviklinger i standardisering og tidlig
  integration i firmaets produkter.

AD

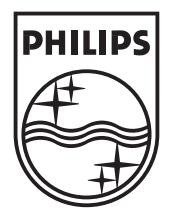

© 2007 Koninklijke Philips N.V.

All rights reserved

Document order number: 3139 125 38912